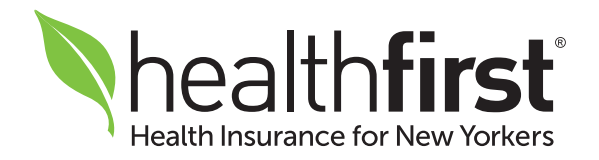

# Healthfirst Provider Portal

## Quick Reference Guide

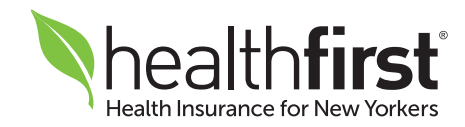

## **Getting Started**

Thank you for being an integral part of the Healthfirst provider network. This quick reference guide will help you navigate the Healthfirst Provider Portal, giving you access to the tools and resources you need to give our members the best care.

If you have any questions or need additional assistance, our dedicated Provider Services team is here for you. Please contact them at **1-888-801-1660**, Monday to Friday, 8:30am–5:30pm.

Please note: All providers will be required to register a unique account on the portal. Any previous provider portal usernames will not be valid.

All screen images contained herein are current as of 9/17/18 and subject to change.

# **Table of Contents**

| 04 | Accessing the Portal                                    |
|----|---------------------------------------------------------|
| 04 | Registration                                            |
| 08 | Core Functions                                          |
| 09 | <b>1.</b> Online Authorization Requests                 |
| 22 | 2. Eligibility Search                                   |
| 26 | 3. Claims Search                                        |
| 28 | 4. Healthfirst Reports                                  |
| 29 | 5. Authorization Search                                 |
| 32 | 6. Demographic Changes                                  |
| 34 | 7. Update Profile                                       |
| 34 | i. Update Account Information                           |
| 34 | ii. Update Security Information                         |
| 34 | iii. Update Contact Options                             |
| 34 | iv. Add License                                         |
| 34 | v. Add Associated TIN                                   |
| 36 | 8. Provider Resource Center                             |
| 39 | 9. Interactive Reporting Applications                   |
| 40 | a. Healthfirst Cost and Utilization Trend System (CUTS) |
| 41 | b. Healthfirst Quality APP                              |
| 42 | <b>10</b> . Care Plans                                  |

## Accessing the Portal

Access the Healthfirst Provider Portal 24/7 at HFProviderPortal.org.

## Registration

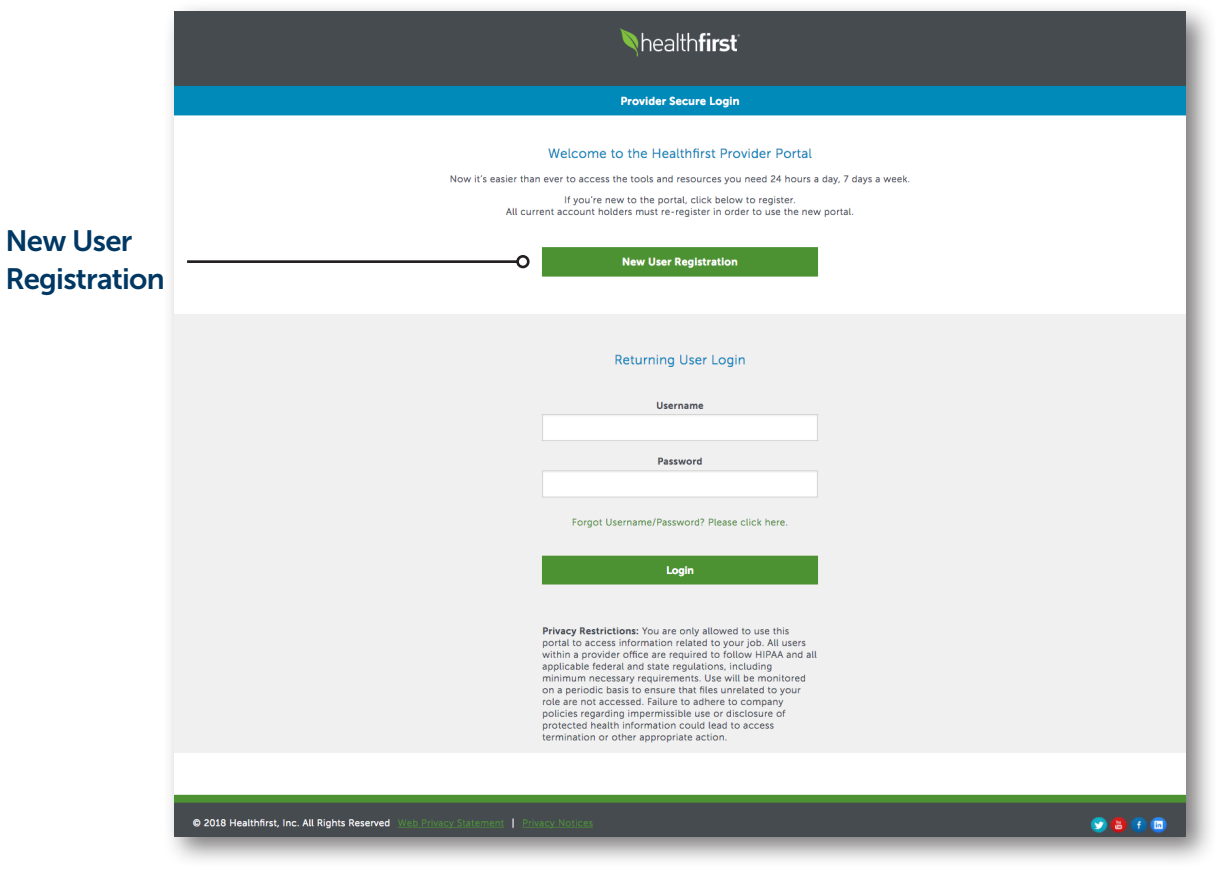

**1** To begin the registration process, visit **HFProviderPortal.org** and click **New User Registration**.

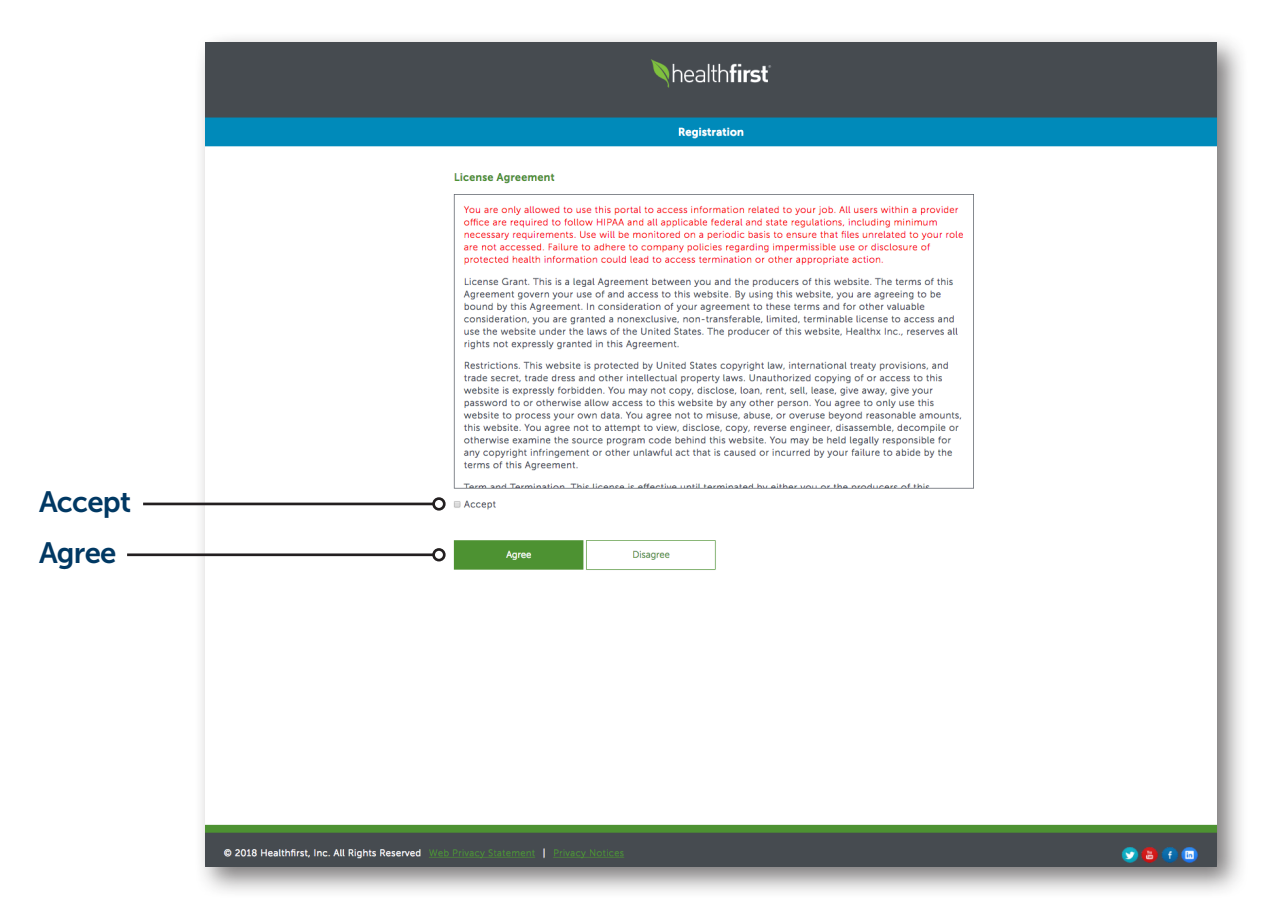

2 Please read the License Agreement carefully, including the privacy statement highlighted in red, and select **Accept** and **Agree**.

## **Registration** (Continued)

|            |                                                                            | Nhealth <b>first</b>                                                                                              |                                                          |
|------------|----------------------------------------------------------------------------|----------------------------------------------------------------------------------------------------|----------------------------------------------------------|
|            |                                                                            | Registration                                                                                                    |                                                          |
|            |                                                                            | Provider Registration<br>Thank you for taking the time to register. This process<br>neips keep our portal secure. |                                                          |
|            |                                                                            | Go Back<br>Submitter First Name*                                                                                  |                                                          |
|            |                                                                            | Submitter Last Name*                                                                                              |                                                          |
|            |                                                                            | Primary Practice / Facility Name*                                                                                 |                                                          |
|            |                                                                            | Primary Contact Phone*                                                                                            |                                                          |
|            |                                                                            | Primary Contact Email Address*                                                                                    |                                                          |
|            |                                                                            | Provider Tax Identification Number (TIN)*                                                                         |                                                          |
|            |                                                                            | xxxxxxxx<br>Claim Number*                                                                                         | Must Be a Paid Claim                                     |
| Continue — | o                                                                          | Must be a claim paid within the last 180 days.                                                                    | <ul> <li>(processed within the past 180 days)</li> </ul> |
|            | 2019 Healthfirst, Inc. All Rights Reserved Web Privacy Statement   Privacy | y Notices                                                                                                    | 9 <mark>8</mark> 1 8                                     |

**3** Enter the requested information and click **Continue** after each step.

#### **PLEASE NOTE:**

Each provider and staff member should register their own account credentials. Usernames must be unique and not previously used on any Healthfirst Provider Portal.

Submitter name should be the name of the person completing the registration.

|            |                                                                              | Nhealth <b>first</b>                                                                                            |                                             |
|------------|------------------------------------------------------------------------------|----------------------------------------------------------------------------------------------------|---------------------------------------------|
|            |                                                                              | Registration                                                                                                    |                                             |
|            |                                                                              |                                                                                                    |                                             |
|            |                                                                              | Go Back                                                                                                    |                                             |
|            |                                                                              | Username *                                                                                                    |                                             |
|            |                                                                              | All current account holders must create a new username Portal Email Address*                                    |                                             |
|            |                                                                              | Confirm Portal Email Address*                                                                                   |                                             |
|            |                                                                              |                                                                                                    |                                             |
|            |                                                                              | Password *                                                                                                    |                                             |
|            |                                                                              | Confirm Password *                                                                                              |                                             |
|            |                                                                              |                                                                                                    |                                             |
|            |                                                                              | Password requires at least:<br>+ 8 characters<br>+ 1 letter<br>+ 1 number<br>+ 1 special character1#\$%5*@=^\?/ |                                             |
|            |                                                                              | Security Question 1*                                                                                            |                                             |
|            |                                                                              | Select Question •                                                                                               |                                             |
|            |                                                                              |                                                                                                    |                                             |
|            |                                                                              | Security Question 2*                                                                                            |                                             |
|            |                                                                              |                                                                                                    |                                             |
|            |                                                                              | Security Question 3*                                                                                            |                                             |
|            |                                                                              | Select Question •                                                                                               |                                             |
|            |                                                                              |                                                                                                    |                                             |
| Continue — | o                                                                            | Continue Cancel                                                                                                 |                                             |
|            |                                                                              | Up next: Select Provider Role (step 3 of 4)                                                                     |                                             |
|            |                                                                              |                                                                                                    |                                             |
|            | © 2018 Healthfirst, Inc. All Rights Reserved Web Privacy Statement   Privacy | cy Notices                                                                                                    | V 8 ( 0                                     |
|            | Desistration                                                                 |                                                                                                    | Projetration                                |
|            | registration                                                                 | _                                                                                                    | Registration                                |
|            |                                                                              |                                                                                                    | Go Back                                     |
|            | Go Back                                                                      |                                                                                                    | Submitter First Name:                       |
|            | Provider Type *                                                              |                                                                                                    | Submitter E-Mail Address:<br>Contact Phone: |
|            | 30001 •                                                                      |                                                                                                    | TIN:<br>Username:                           |
| Continue — | Continue Cancel Up next: Review (step 4 of 4)                                | Continue ——•                                                                                                    | Continue Cancel Everything looking good?    |
|            |                                                                              | _                                                                                                    |                                             |

## **Core Functions**

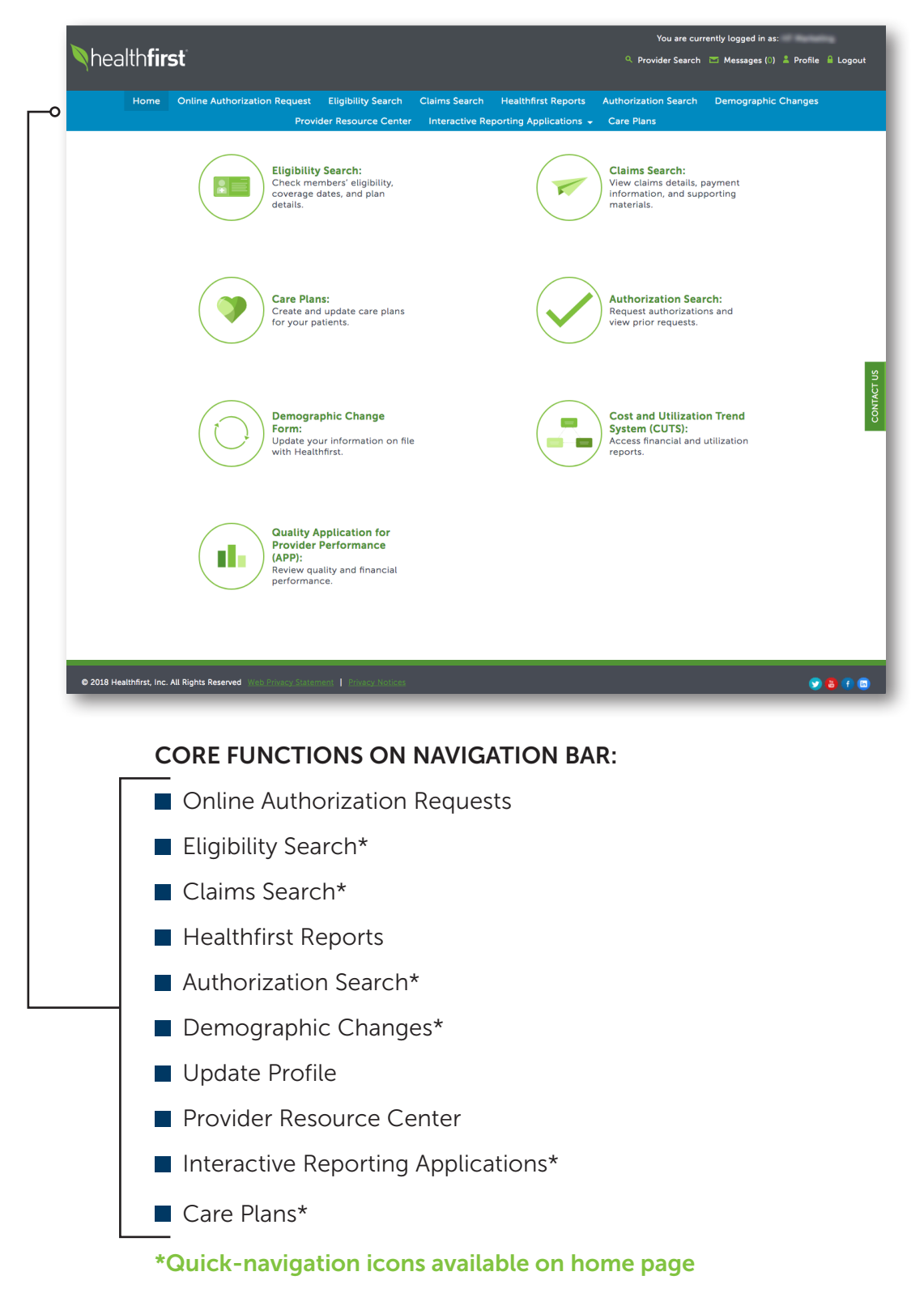

## **Online Authorization Requests**

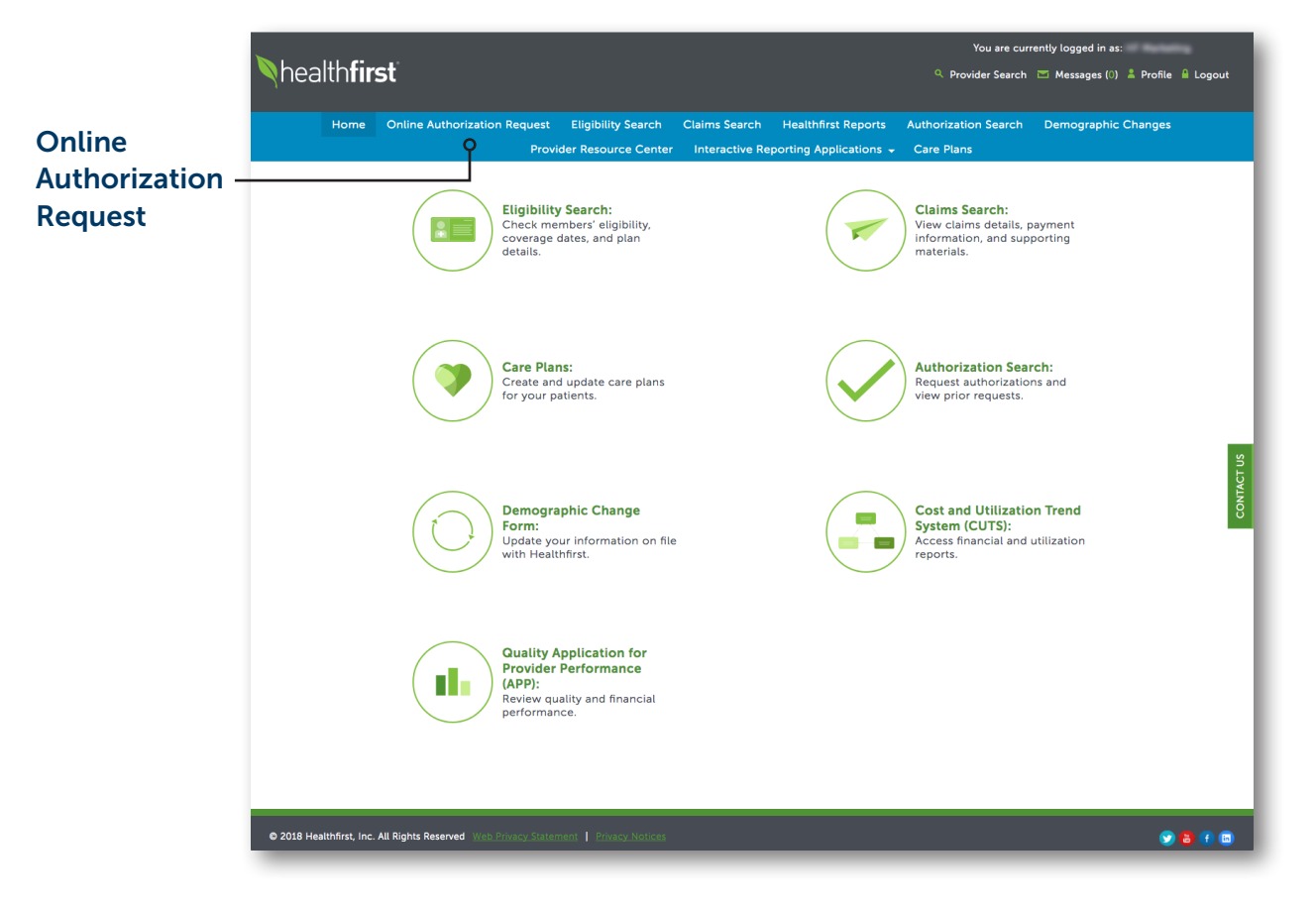

**1** To access and submit online authorization requests, click on the **Online Authorization Request** tab.

#### **Online Authorization Requests (Continued)**

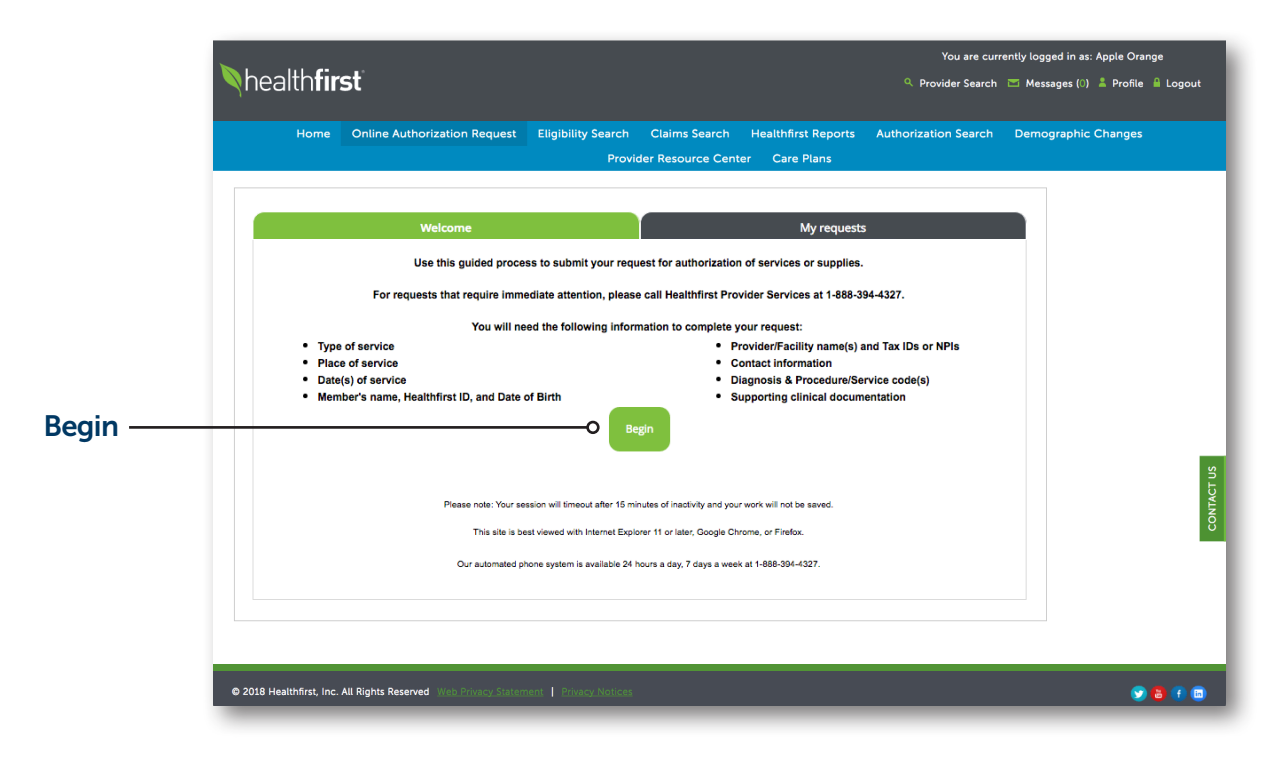

**2** To submit an authorization request, click **Begin** on the Welcome tab.

|          | b a a lith <b>f</b> irrat                               |                                                        |                                                                        | You are cur                        | rently logged in as:              |
|----------|---------------------------------------------------------|--------------------------------------------------------|------------------------------------------------------------------------|------------------------------------|-----------------------------------|
|          |                                                         |                                                        |                                                                        | Provider Search                    | 👅 Messages (0) 👗 Profile 🔒 Logout |
|          | Home Online Authorization                               | Request Eligibility Search<br>Provider Resource Center | Claims Search Healthfirst Reports Interactive Reporting Applications + | Authorization Search<br>Care Plans | Demographic Changes               |
|          | Healthfirst member ID*                                  | Date of birth* First name Max. 24 characters           |                                                                        |                                    |                                   |
|          | MEMBER DETAILS<br>Healthfirst member ID<br>Last name    | Date of birth<br>First name                            |                                                                        |                                    |                                   |
|          | COVERAGE DETAILS<br>Benefit plan name<br>Effective date | Benefit plan description<br>Termination date           |                                                                        |                                    | CONTACT US                        |
| Next ——— |                                                         | O Next>>                                               |                                                                        | Cancel                             |                                   |
|          | © 2018 Healthfirst, Inc. All Rights Reserved Web P      | rivacy Statement   Privacy Notices                     |                                                                        |                                    |                                   |

#### **3** MEMBER

Use the search criteria to identify the member; click **Next** to proceed.

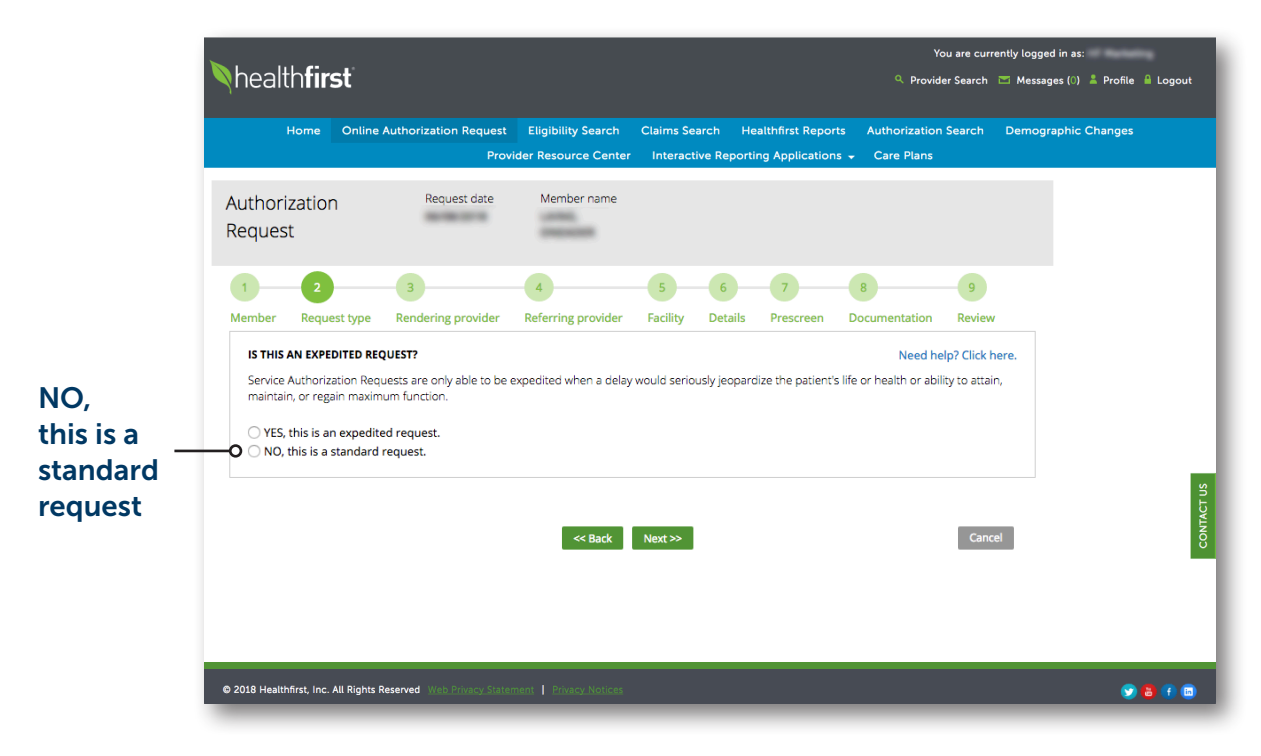

#### **4** REQUEST TYPE

You will be prompted to advise whether your request is an expedited request (EXR). Expedited requests cannot be completed on the Online Authorization Request tool. Please call Provider Services at **1-888-394-4327** to submit an expedited request.

To submit a standard request, select "NO, this is a standard request."

#### **Online Authorization Requests (Continued)**

| No version of the service of the service of the se | Provider Search      Messages ()      Profile      Logout      Authorization Request     Eligibility Search Claims Search Healthfirst Reports Authorization Search Demographic Changes     Provider Resource Center Interactive Reporting Applications      Care Plans      Provider Resource Interactive Reporting Applications      Care Plans      Provider Resource Center Interactive Reporting Applications     No, this is a standard request.      No, this is a standard request.      Reported Field      Rese select a request type and enter additional information below.      Interactive Reporting Applications      Reported Field      Result type      Dipatient      Underdisent type      Dipatient      Underdisent type      Tradient Searche      Service*      Strize18      Different Counter      Reported Searche      Service*      Strize18      Reported Searche      Service*      Strize18      Reported Searche      Searche      Reported Searche      Searche      Reported Searche      Searche      Reported Searche      Searche      Reported Searche      Reported Search      |                                            |                                       |                   |                      |                 |                       | You are cur          | rrently logged in as: HF Market | ing         |
|----------------------------------------------------------------------------------------------------|----------------------------------------------------------------------------------------------------|--------------------------------------------|---------------------------------------|-------------------|----------------------|-----------------|-----------------------|----------------------|---------------------------------|-------------|
| Home       Online Authorization Request       Eligibility Search       Claims Search       Healthfirst Reports       Authorization Search       Demographic Changes         Provider Resource Center       Interactive Reporting Applications - Care Plans       Care Plans         I Tab, trin is all expensive       No. this is a standard request.       No.         NO. this is a standard request.       Need help? Click here.         *Indicates required field       Need help? Click here.         *Indicates required field       Search       Need help? Click here.         *Mobilized to ppe*       Outpatient       Search       Healthfirst Reports       Search         URABLE MEDICAL EQUIPMENT       Care Plans       Search       Healthfirst Reports       Search       Healthfirst Reports       Care Plans         *Indicates required field       Need help? Click here.       Search       Healthfirst Reports       Search       Healthfirst Reports       Search       Healthfirst Reports       Search       Healthfirst Reports       Search       Healthfirst Reports       Search       Healthfirst Reports       Search       Healthfirst Reports       Search       Healthfirst Reports       Search       Healthfirst Reports       Need help? Click here.       Need help?       Need help?       Need help?       Need help?       Need help?       Need help?                                                                                                    | Home       Online Authorization Request       Eligibility Search       Claims Search       Healthfirst Reports       Authorization Search       Demographic Changes         Provider Resource Center       Interactive Reporting Applications • Care Plans       Care Plans         Pres, this a stindard request.       No, this is a standard request.       Need help? Click here.         indicates required field       Need help? Click here.       Interactive Reporting Applications • Care Plans         indicates request type and enter additional information below.       Interactive Reporting Applications • Care Plans       Interactive Reporting Applications • Care Plans         indicates request type and enter additional information below.       Interactive Reporting Applications • Care Plans       Interactive Reporting Applications • Care Plans         indicates request type and enter additional information below.       Interactive Reporting Applications • Care Plans       Interactive Reporting Applications • Care Plans         indicates request type • •       Inpatient       Interactive Reporting Applications • Care Plans       Interactive Reporting Applications         ubrication pyge •       Inpatient       • Care Plans       Interactive Reporting Applications         ubrication pyge *       • Interactive Reporting Applications • Care Plans       Interactive Reporting Applications         ubrication pyge *       • Interactive Reporting Applications       • Interactive Reporting Applic                                                                                                    | ealth <b>fir</b>                           | st                                    |                   |                      |                 |                       | Provider Search      | 📨 Messages (0) 💄 Profile        | 🔒 Logout    |
|                                                                                                    | Induction     Control Control Contrel Contecontrol Control Contrelecontrol Control Control Control C                           | Home                                       | Online Authoriza                      | tion Request      | Eligibility Search   | Claims Search   | Healthfirst Reports   | Authorization Search | Demographic Changes             |             |
|                                                                                                    | Tes, this is an expedited request.     Not, this is a standard request.     Not, this is a standard request.     Need help? Click here.     'indicates required field     tesses select a request type and enter additional information below.     lenefic Pan Name     REDICARE PLAN     lequest type*     Outpatient     Withorization type*     DURABLE MEDICAL EQUIPMENT     e     f     tart date of service*     stri22018     m                                                                                                    | Home                                       | Online Authoniza                      | Prov              | rider Resource Cente | r Interactive R | eporting Applications | Care Plans           | Demographic changes             |             |
| Need help? Click here.       * Indicates required field       Prease select a request type and enter additional information below.       Seenfit Plan Name       WEDICARE PLAN       Request type*       Inpatient       Outpatient       * Universation type*       DURABLE MEDICALE EQUIPMENT       * Att date of service*       # 10ME       © Att date of service*       © 112018       **                                                                                                    | Need help? Click here.       indicates required field       Wease select a request type and enter additional information below.       Indicates required field       Medife IBan Name       AEDICARE PLAN       lequest type*       D Inpatient       0 Outpatient       uthorization type*       DURABLE MEDICAL EQUIPMENT       •       ind date of service*       SY112018       md date of service*       Sy26/2018                                                                                                    | NO, this is a sta                          | expeartea request.<br>andard request. |                   |                      |                 |                       |                      |                                 |             |
| Indicate required field       Please select a request type and enter additional information below.       MEDICARE PLAN       Request type*       Inpatient       Outpatient       URABLE MEDICAL EQUIPMENT       Inpatient       Inpatient                                                                                                    | Indicate required field       Rease select a request type and enter additional information below.       Benefit: Plan Name       DefOLCAPE PLAN       lequest type*       Inpatient       Outpatient       uthorization type*       DURABLE MEDICAL EQUIPMENT       Indate of service*       Sr11/2018       indate of service*       Sr26/2018                                                                                                    | REQUESTED SERVI                            | CE INFORMATION                        |                   |                      |                 | Nee                   | d help? Click here.  |                                 |             |
| Benefit Plan Name     MEDICARE PLAN     MEDICARE PLAN     Meduest type*     Dinpatient       Outpatient     Outpatient     Muthorization type*     Muthorization type*     Muthorization type*       DuRABLE MEDICAL EQUIPMENT     Image: Comparison of the type of the type of type of the type of the type of type of the type of the type of the type of the type of type of the type of the type of type of type of the type of type of                                                                                                    | Reverifit Plan Name     MEDICARE PLAN       Request type*     ) Inpatient       ) Outpatient                                                                                                    | r indicates require<br>Please select a req | ed field                              | ditional informa  | tion below.          |                 |                       |                      |                                 |             |
| Request type*<br>Inpatient<br>Outpatient<br>UNRABLE MEDICAL EQUIPMENT •<br>Place of service*<br>6/11/2018 #<br>ind date of service*<br>6/11/2018 #                                                                                                    | Request type*<br>Dataint<br>Outpatient<br>DURABLE MEDICAL EQUIPMENT<br>HOME<br>tate of service*<br>6/11/2018<br>in date of service*<br>526/2018                                                                                                    | Benefit Plan Name                          | 2<br><b>1</b>                         |                   |                      |                 |                       |                      |                                 |             |
| Inpatient     Outpatient       Withorization type*     DURABLE MEDICAL EQUIPMENT       DIVABLE MEDICAL EQUIPMENT     Image: Comparison of the service image: Comparison of the service image: Comparison of the s                                                                                        | □ patient     Outpatient       □ DURABLE MEDICAL EQUIPMENT     •)       □ Jurable MEDICAL EQUIPMENT     •)       □ Jurable MEDICAL EQUIPMENT     •)       □ Jurable MEDICAL EQUIPMENT     •)       □ Jurable MEDICAL EQUIPMENT     •)       □ Jurable MEDICAL EQUIPMENT     •)       □ Jurable MEDICAL EQUIPMENT     •)       □ Jurable of Service*     •)       □ Jurable of Service*     •)       □ Jurable of Service*     •)       □ Jurable of Service*     •)                                                                                                    | Request type*                              |                                       |                   |                      |                 |                       |                      |                                 |             |
| Authorization type* DURABLE MEDICAL EQUIPMENT                                                                                                    | JURABLE MEDICAL EQUIPMENT         #)           Jace of service*         #)           JURABLE MEDICAL EQUIPMENT         #)           Jace of service*         #)           JURABLE MEDICAL EQUIPMENT         #)           Job of the service         #)           JOB of the service*         #)           Job of the service*         #)                                                                                                    | Inpatient Outpatient                       |                                       |                   |                      |                 |                       |                      |                                 |             |
| Alachadautorype<br>DURABLE MEDICAL EQUIPMENT •<br>Alace of service*<br>HOME •<br>Alact date of service*<br>Ind date of service*<br>Cof2c018 mm                                                                                                    | DURABLE MEDICAL EQUIPMENT                                                                                                    | Withorization type                         | *                                     |                   |                      |                 |                       |                      |                                 |             |
| Place of service* HOME                                                                                                    | Mace of service* HOME  tart date of service* Idate of service* Ida | DURABLE MEDIC                              | CAL EQUIPMENT                         | \$                |                      |                 |                       |                      |                                 |             |
| HOME                                                                                                    | HOME                                                                                                    | Place of service*                          |                                       |                   |                      |                 |                       |                      |                                 |             |
| Start date of service*<br>6/11/2018 mm<br>ind date of service*<br>6/26/2018 mm                                                                                                    | kart date of service*     Use of service*       6/26/2018     IIII                                                                                                    | HOME                                       |                                       | ¢                 |                      |                 |                       |                      |                                 | S           |
| Kr11/2018 mm<br>Ind date of service*<br>626/2018 mm                                                                                                    | 6/11/2018 mm<br>ind date of service*<br>6/26/2018 mm                                                                                                    | Start date of servic                       | ce*                                   |                   |                      |                 |                       |                      |                                 | <b>IACT</b> |
| end date of service*                                                                                                    | nd date of service*                                                                                                    | 6/11/2018                                  | _=                                    |                   |                      |                 |                       |                      |                                 | LNOC        |
|                                                                                                    |                                                                                                    | End date of service<br>6/26/2018           | e*                                    |                   |                      |                 |                       |                      |                                 | Ŭ           |
|                                                                                                    |                                                                                                    |                                            |                                       |                   | < Back Next          | » 0——           |                       | Cancel               |                                 |             |
| < Back Next>> O                                                                                                    | Katk Next> O Circuit                                                                                                    |                                            |                                       |                   |                      | -               |                       |                      |                                 |             |
| <back next="">&gt; O</back>                                                                                                    | Kenter Connect                                                                                                    |                                            |                                       |                   |                      |                 |                       |                      |                                 |             |
| < Back Next >> OCarried                                                                                                    | < Back Next >> O Concel                                                                                                    |                                            |                                       |                   |                      |                 |                       |                      |                                 |             |
| < Back Next >> OCarried                                                                                                    | Kent >> O                                                                                                    |                                            |                                       | lah Debuan State  | mant I Debrau Matina |                 |                       |                      |                                 |             |
| Kext>>     O                                                                                                    | Start Next >> O                                                                                                    | te Healthhrst, Inc.                        | All Rights Reserved                   | rep Privacy State | ment Privacy Notices |                 |                       |                      | <b>V</b>                        | 60          |

**5** A drop-down will appear with the following fields:

- Authorization Type (DME, Adult Day Care, Outpatient Detox, etc.)
- Place of Service (Office, Ambulatory, Other Unlisted Facility, etc.)
- Start Date

(Start Date must be no earlier than today's date and no later than 30 days from today)

End Date

Enter the requested information and click **Next** to proceed. **End Date should be no later than 180 days** from the Start Date.

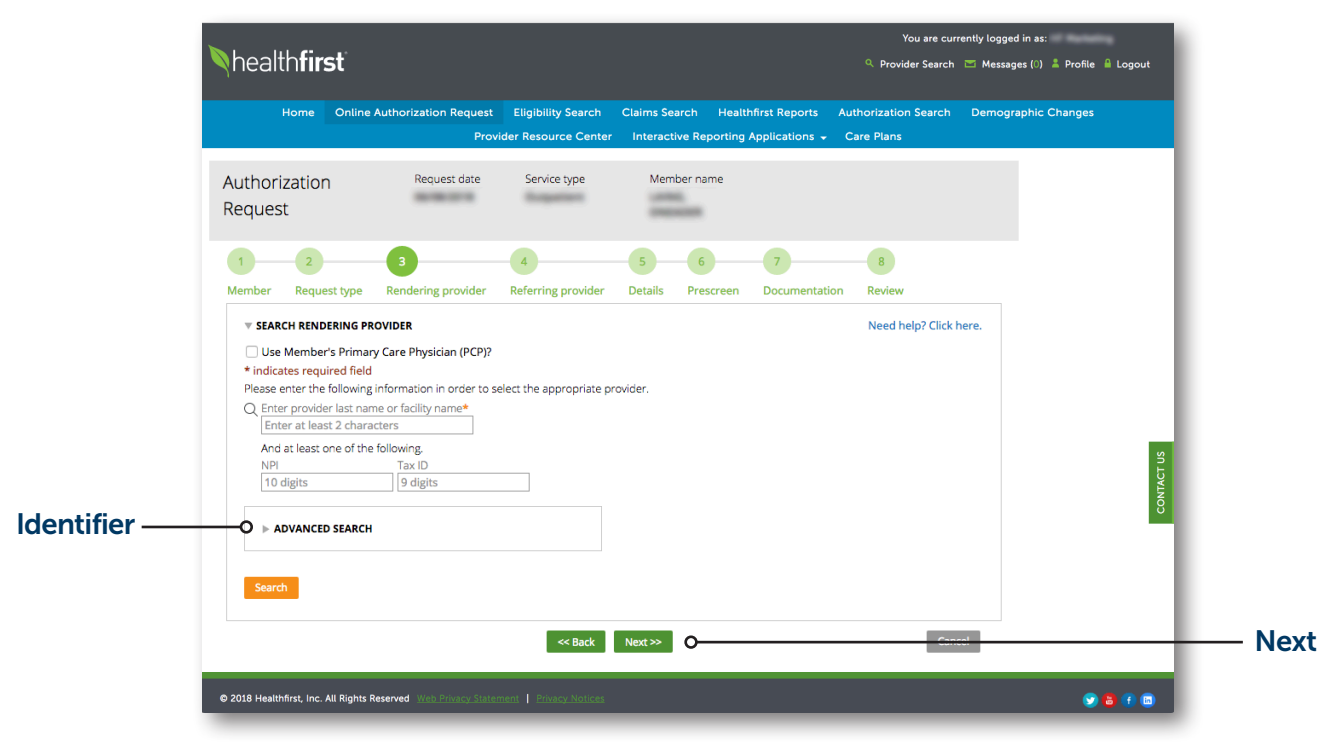

#### **6** RENDERING PROVIDER

Use the search criteria to identify the rendering provider. To narrow the search for a "**Rendering provider**," use "**Advanced Search**." The following will populate when selected:

- i. Healthfirst Provider ID
- ii. Zip Code

Click Next to proceed.

| Mealthfirst       Provider Search       Messages (3)       Profile         Home       Online Authorization Request       Eligibility Search       Claims Search       Healthfirst Reports       Authorization Search       Demographic Changes         Provider Resource Center       Interactive Reporting Applications •       Care Plans         Request       06/08/2018       Outpatient       LAING,<br>ONEADER         1       2       3       4       5       6       7       8 | Logout |
|----------------------------------------------------------------------------------------------------|--------|
| Home     Online Authorization Request     Eligibility Search     Claims Search     Healthfirst Reports     Authorization Search     Demographic Changes       Provider Resource Center     Interactive Reporting Applications -     Care Plans                                                                                                    |        |
| Provider Resource Center     Interactive Reporting Applications + Care Plans       Request     Ob/OB/2018     Outpatient     LAING,<br>ONEADER       1     2     3     4     5     6     7     8                                                                                                    |        |
| Request         06/08/2018         Outpatient         LAING,<br>ONEADER           1         2         3         4         5         6         7         8                                                                                                    |        |
| 1 2 3 4 5 6 7 8                                                                                                    |        |
|                                                                                                    |        |
| Member Request type Rendering provider Referring provider Details Prescreen Documentation Review                                                                                                    |        |
| v SEARCH RENDERING PROVIDER     Need help? Click here.       Image: Sprimary Care Physician (PCP)?     Sprimary Care Physician (PCP)?                                                                                                    |        |
| RENDERING PROVIDER<br>Name Address Zip code<br>MEMBER'S PCP SELECTED                                                                                                    |        |
| NPI Tax ID Healthfirst provider ID                                                                                                    | ACT US |
| Please provide the following contact information for the Rendering Provider.  * indicates required field                                                                                                    | CONT   |
| First name         Last name         Telephone*         Extension         Fax*           Max, 16 characters         Max, 20 characters         ####################################                                                                                                    |        |
| << Back Next>> Cancel                                                                                                    |        |
| © 2018 Healthfirst, Inc. All Rights Reserved Web Phracy Statement   Phracy Notices 🔊 P                                                                                                    | ) 🕧 🖬  |

**7** Telephone and fax numbers are required fields.

## **Online Authorization Requests (Continued)**

| Nhealth <b>first</b>                                                                                                    | You are currently logged in as:<br>🔍 Provider Search 🖾 Messages (0) 🌲 Profile 🔒 Logout                                                                                                    |
|----------------------------------------------------------------------------------------------------|----------------------------------------------------------------------------------------------------|
| Home Online Authorization Request Eligibility Search Claims Search<br>Provider Resource Center Interactive Repu                                                                                                    | Healthfirst Reports Authorization Search Demographic Changes<br>orting Applications 🗸 Care Plans                                                                                          |
| Authorization Request date Service type Member nam Request                                                                                                    | e Rendering provider                                                                                                    |
| 1 2 3 4 5 6<br>Member Request type Rendering provider Referring provider Facility Detail                                                                                                    | 7 8<br>s Documentation Review                                                                                                    |
| ✓ SELECT REFERRING PROVIDER     Same as Rendering Provider?     Use Member's Primary Care Physician (PCP)?     indicates required field     Please enter the following information in order to select the appropriate provider.     C Enter provider last name or facility name*     Enter at least 2 characters     And at least one of the following.     NPI Tax ID     10 digits     9 digits     ADVANCED SEARCH | Need help? Click here.                                                                                                    |
| Search           << Back         Next >>           © 2018 Healthfrst, Inc. All Rights Reserved         Web Privacy, Statement         Privacy, Notices                                                                                                    | Next                                                                                                    |
| healthfirst<br>Home Online Authorization Request Eligibility Search Claims Search<br>Provider Resource Center Interactive Reso                                                                                                    | You are currently logged in as:<br>Provider Search ID Messages (1) The Profile Logout<br>Healthfirst Reports Authorization Search Demographic Changes<br>online Applications – Care Plans |
| Authorization Request date Service type Member nam<br>Request                                                                                                    | e Rendering provider                                                                                                    |
| 1 2 3 4 5 6<br>Member Request type Rendering provider Referring provider Facility Detail                                                                                                    | 7 8<br>s Documentation Review                                                                                                    |
| ▼ SELECT REFERRING PROVIDER     Same as Rendering Provider?     Use Member's Primary Care Physician (PCP)?                                                                                                    |                                                                                                    |
| REFERRING PROVIDER Name Address MEMBER'S PCP SELECTED NPI Tax ID                                                                                                    | Zip code So Do Do Do Do Do Do Do Do Do Do Do Do Do                                                                                                    |
| << Back Next >> O                                                                                                    | Next                                                                                                    |
| © 2018 Healthfirst, Inc. All Rights Reserved Web Privacy Statement   Privacy Notices                                                                                                    |                                                                                                    |

#### **8** REFERRING PROVIDER

Use the check boxes, or search using the search criteria, to select the referring provider.

Once you've selected the appropriate provider, click **Next** to proceed.

| healthfirst                                                                                                    |                                                                             |                                            |                         |                                           | You are curr<br>۹ Provider Search  | ently logged in as:<br>📧 Messages (0) 🚢 Profile | 🔒 Logout   |
|----------------------------------------------------------------------------------------------------|-----------------------------------------------------------------------------|--------------------------------------------|-------------------------|-------------------------------------------|------------------------------------|-------------------------------------------------|------------|
| Home Online                                                                                                    | Authorization Request                                                       | Eligibility Search<br>ider Resource Center | Claims Search           | ealthfirst Reports<br>ting Applications 👻 | Authorization Search<br>Care Plans | Demographic Changes                             |            |
| Authorization<br>Request                                                                                                    | Request date                                                                | Service type                               | Member name             | Rendering p                               | rovider                            |                                                 |            |
| 1 2<br>Member Request type                                                                                                    | 3<br>Rendering provider                                                     | 4<br>Referring provider                    | 5 6<br>Facility Details | 7<br>Documentation                        | 8<br>Review                        |                                                 |            |
| PLEASE NOTE: THIS STE<br>If you selected a facility as                                                                                                  | P IS OPTIONAL.                                                              | step 3, then skip this st                  | ep by pressing the Ne   | kt button.                                |                                    |                                                 |            |
| ▼ SELECT RENDERING FA                                                                                                    | CILITY                                                                      |                                            |                         |                                           | Need help? Click h                 | ere.                                            |            |
| Indicates required field<br>Please enter the following<br>Enter facility name*<br>Enter at least 2 chara<br>And at least one of the<br>NPI<br>10 digits | g information in order to s<br>acters<br>e following,<br>Tax ID<br>9 digits | elect the appropriate fac                  | ility.                  |                                           |                                    |                                                 | CONTACT US |
| ► ADVANCED SEARCH                                                                                                    | I                                                                           | << Back                                    | Next >> O               |                                           | Cance                              | ei                                              |            |
| © 2018 Healthfirst, Inc. All Rights                                                                                                    | Reserved Web Privacy State                                                  | ment   Privacy Notices                     |                         |                                           |                                    |                                                 | 8 👔 🖬      |

#### **9** FACILITY (IF REQUIRED)

Use the search criteria to identify the facility (if required); click **Next** to proceed.

## **Online Authorization Requests (Continued)**

| healthfirs                   | ť                                                |                                            |                                 |                                              | You are cur<br>۹. Provider Search  | rrently logged in as: | le 🔒 Logout |
|------------------------------|--------------------------------------------------|--------------------------------------------|---------------------------------|----------------------------------------------|------------------------------------|-----------------------|-------------|
| Home                         | Online Authorization Request<br>Prov             | Eligibility Search<br>ider Resource Center | Claims Search<br>Interactive Re | Healthfirst Reports                          | Authorization Search<br>Care Plans | Demographic Change    | s           |
| uthorization<br>lequest      | Request date<br>06/08/2018                       | Service type<br>Outpatient                 | Member na<br>AHERN, PE          | ame Rendering ;<br>ERRY MEMBER'S<br>SELECTED | provider<br>PCP                    |                       |             |
| 1 2                          | 3                                                | 4                                          | 5                               | 7                                            | 8                                  |                       |             |
| Tember Request               | Rendering provider                               | Referring provider                         | Facility Det                    | tails Documentation                          | Review<br>Need help? Cli           | ick here.             | - 1         |
| Search for dia               | gnosis by ICD-10 code or descri                  | ption                                      |                                 |                                              | Add to li                          | st O                  | -           |
| Please select a prir         | nary diagnosis and up to 3 additi<br>DESCRIPTION | onal diagnoses.                            |                                 |                                              |                                    |                       |             |
| No items                     |                                                  |                                            |                                 |                                              |                                    |                       | DNTACT US   |
| • PROCEDURE INF              | ORMATION                                         |                                            |                                 |                                              | Need help? Cli                     | ick here.             | Ŭ           |
| Search for pro               | ocedure by code or description                   |                                            |                                 |                                              | Add to li                          | st O                  | - 1         |
| Please select up to          | 10 procedures. If you have more                  | e than 10 procedures, pl                   | lease submit an ac              | dditional request.                           | Can                                | cel                   |             |
|                              |                                                  |                                            |                                 |                                              |                                    |                       |             |
| © 2018 Healthfirst, Inc. All | Rights Reserved Web Privacy Stater               | ment Privacy Notices                       |                                 |                                              |                                    |                       | 286         |

#### **10** DETAIL REQUEST

Indicate the diagnosis codes and/or procedure codes for the authorization by searching by code or description and clicking **Add to list**.

Outpatient Authorizations can contain up to four diagnosis codes and 10 procedure codes.

Input the number of Units and select the Unit Type (Days or Units).

| ealth <b>first</b>                                                                                                    | You are currently logged in as:<br>Provider Search 🗁 Messages (!) 🌲 Profile 🔒 Logout |
|----------------------------------------------------------------------------------------------------|--------------------------------------------------------------------------------------|
| Home Online Authorization Request Eligibility Search Claims Search Healthfirst Reports<br>Provider Resource Center Interactive Reporting Applications      | Authorization Search Demographic Changes     Care Plans                              |
| ber Request type Rendering provider Referring provider Facility Details Documenta DIAGNOSIS INFORMATION Search for diagnosis by ICD-10 code or description | Need help? Click here.                                                               |
| Vease select a primary diagnosis and up to 3 additional diagnoses. CODE DESCRIPTION                                                                        | ⊙                                                                                    |
| PROCEDURE INFORMATION Search for procedure by code or description                                                                                          | Need help? Click here.                                                               |
| Please select up to 10 procedures. If you have more than 10 procedures, please submit an additional request. CODE DESCRIPTION U                            | EQUESTED UNIT TYPE                                                                   |
| 1<br>2<br>1                                                                                                    | Units                                                                                |
| << Back Next>> O                                                                                                    | Canted                                                                               |
|                                                                                                    |                                                                                      |

#### **10 DETAIL REQUEST** (Continued)

Inpatient Authorizations can contain up to four diagnosis codes and four procedure codes.

After all diagnosis codes and procedure codes are added to the list, click **Next** to proceed.

### **Online Authorization Requests (Continued)**

| <b>N</b> 1 11 <b>A 1</b>                                                                                                    |                                                                                                    |                             | You are c                                      | urrently logged in as:               |
|----------------------------------------------------------------------------------------------------|----------------------------------------------------------------------------------------------------|-----------------------------|------------------------------------------------|--------------------------------------|
| healthfirst                                                                                                    |                                                                                                    |                             | Provider Searce                                | ch 📼 Messages (0) 🌲 Profile 🔒 Logout |
| Home Online Authorization R                                                                                                    | equest Eligibility Search                                                                                  | Claims Search Heal          | thfirst Reports Authorization Search           | n Demographic Changes                |
|                                                                                                    | Provider Resource Center                                                                                   | Interactive Reporting       | Applications 🚽 Care Plans                      |                                      |
| Authorization Request 06/08/20                                                                                                    | date Service type<br>D18 Outpatient                                                                        | Member name<br>AHERN, PERRY | Rendering provider<br>MEMBER'S PCP<br>SELECTED |                                      |
| 1 2 3                                                                                                    | 4                                                                                                    | 5 6                         | 7 8                                            |                                      |
| Member Request type Rendering pro                                                                                                    | ovider Referring provider                                                                                  | Facility Details            | Documentation Review                           |                                      |
| We strongly recommend attaching your doo<br>option to generate a fax cover sheet followi<br>Please note: Click here for a list of preferre | cumentation electronically. If you<br>ing submission of this request.<br>ed file types, Uploaded files are | u need to fax additional do | ocumentation, you will be presented with       | an<br>ShtAct us                      |
| <b>VEXISTING ATTACHMENTS</b>                                                                                                    |                                                                                                    |                             |                                                | Ŭ                                    |
| No attachments                                                                                                    |                                                                                                    |                             |                                                |                                      |
| ▼ ADD AN ATTACHMENT                                                                                                    | << Back                                                                                                    | Next>>> O                   | G                                              | unct                                 |
|                                                                                                    |                                                                                                    |                             |                                                |                                      |

#### **11** DOCUMENTATION

Attach any supporting clinical documentation by selecting **Choose File**, uploading the document, then clicking **Add Attachment**.

The document will appear under *"Existing Attachments."* If the document does not appear under *"Existing Attachments,"* then the document will not process with the authorization request.

If you need to remove a document, click the trash can icon next to the document.

Click **Next** to proceed.

| Nhealt            | th <b>first</b>    | ť               |                                      |                                                     |                                                           |                                            | You are cu<br>۹ Provider Search    | rrently logged in as:<br>n 📨 Messages (0) 💄 F | rofile 🔒 Logout |           |       |
|-------------------|--------------------|-----------------|--------------------------------------|-----------------------------------------------------|-----------------------------------------------------------|--------------------------------------------|------------------------------------|-----------------------------------------------|-----------------|-----------|-------|
|                   | Home O             | Online Author   | ization Request<br>Provi             | Eligibility Search<br>ider Resource Center          | Claims Search H                                           | lealthfirst Reports<br>ting Applications 👻 | Authorization Search<br>Care Plans | Demographic Cha                               | nges            |           |       |
| Authori<br>Reques | ization            |                 | Request date                         | Service type                                        | Member name                                               | Rendering p                                | rovider                            |                                               |                 |           |       |
| 1<br>Member       | 2<br>Request t     | 3<br>type Rend  | dering provider                      | 4<br>Referring provider                             | 5 6<br>Facility Details                                   | 7<br>Documentation                         | 8<br>Review                        |                                               |                 |           |       |
|                   | Authoriz           | zation reques   | st                                   | Pro                                                 | ovider                                                    | ck "Edit this informa                      | Member                             |                                               |                 |           |       |
| su                | MMARY              | iy mornado      | in on this page, e                   |                                                     |                                                           |                                            | Edit this information              | n <b>O</b>                                    |                 | Edit this | 5     |
| Ree               | quest date         |                 | Request type                         | e                                                   | Authorization type                                        | Place of s                                 | ervice                             |                                               | ACT US          | Informa   | ition |
| Sta               | rt date of sei     | rvice           | End date of                          | service                                             |                                                           |                                            |                                    |                                               | CONT            |           |       |
|                   |                    | E<br>Expec      | By clicking Subn<br>lited requests n | nit, you acknowled,<br>nust be submitted<br><< Back | ge this is NOT an ex<br>by calling Healthfirs<br>Submit O | pedited request.<br>it at 1-888-394-43.    | 27.<br>Cor                         | col                                           |                 | — Submit  |       |
| © 2018 Healti     | hfirst, Inc. All F | Rights Reserved | Web Privacy Stater                   | ment   Privacy Notices                              |                                                           |                                            |                                    |                                               | 9870            |           |       |

| Nhealth <b>first</b>                                                    |                                                                     |                                                                             | You are cur<br>۹. Provider Search                                     | rently logged in as:<br>Messages (0) 👗 Profile 🔒 Logout |                       |
|-------------------------------------------------------------------------|---------------------------------------------------------------------|-----------------------------------------------------------------------------|-----------------------------------------------------------------------|---------------------------------------------------------|-----------------------|
| Home Online Authorization                                               | n Request Eligibility Search                                        | Claims Search Healthfirst F                                                 | Reports Authorization Search                                          | Demographic Changes                                     |                       |
| Authorization Reque<br>Request 06/08                                    | est date Service type<br>//2018 Outpatient                          | Member name R<br>AHERN, PERRY N<br>S                                        | endering provider<br>IEMBER'S PCP<br>ELECTED                          |                                                         | 1                     |
| 1 2 3<br>Member Request type Rendering                                  | 4<br>provider Referring provider                                    | 5 6 7<br>Facility Details Docum                                             | 8<br>entation Review                                                  |                                                         |                       |
| Authorization request To modify any information on t RENDERING PROVIDER | Pro                                                                 | vider                                                                       | Member<br>is information" in each section.<br>C Edit this information |                                                         | Edit this information |
| Name<br>MEMBER'S PCP SELECTED<br>NPI                                    | Address<br>Tax ID                                                   | Zip code<br>Healthfirst p                                                   | orovider ID                                                           | CONTACT US                                              |                       |
| By clici<br>Expedited r                                                 | king Submit, you acknowled<br>requests must be submitted<br><< Back | ge this is NOT an expedited r<br>by calling Healthfirst at 1-88<br>Submit O | equest.<br>3-394-4327.                                                | ct                                                      | — Submit              |
| © 2018 Healthfirst, Inc. All Rights Reserved Web P                      | Privacy Statement   Privacy Notices                                 |                                                                             |                                                                       | 9860                                                    |                       |

#### 12 REVIEW

Review the authorization request, provider, and member information.

Click Edit this information to make any changes.

Click **Submit** to finalize the authorization request.

## **Online Authorization Requests (Continued)**

| Nhealth <b>first</b>                                               |                                                                                                    | You are currently logged in as:<br>Provider Search 📼 Messages (::) 🌲 Profile 🔒 Logory | ut                    |
|--------------------------------------------------------------------|----------------------------------------------------------------------------------------------------|---------------------------------------------------------------------------------------|-----------------------|
| Home Online Authorization Request Eligi                            | gibility Search Claims Search Healthfirst Reports                                                        | Authorization Search Demographic Changes<br>Care Plans                                |                       |
| Authorization Request date Se<br>Request                           | Service type Member name Rendering p                                                                     | rovider                                                                               |                       |
| 1 2 3 4<br>Member Request type Rendering provider Refer            | erring provider Facility Details Documentation                                                           | 8<br>Review                                                                           |                       |
| Authorization request                                              | Provider                                                                                                 | Member                                                                                |                       |
| To modify any information on this page, click or<br>MEMBER         | on the numbered circles above or click "Edit this informa                                                | ttion" in each section.   C Edit this information                                     | Edit this information |
| Healthirst member ID Date of<br>Last name First na                 | ame                                                                                                    |                                                                                       | CONTACT US            |
| COVERAGE INFORMATION                                               |                                                                                                    |                                                                                       | 1                     |
| By clicking Submit, yo<br>Expedited requests must b                | ou acknowledge this is NOT an expedited request.<br>be submitted by calling Healthfirst at 1-888-394-432 | 27.                                                                                   |                       |
|                                                                    | << Back Submit O                                                                                         | Cancel                                                                                | —— Submit             |
| © 2018 Healthfirst, Inc. All Rights Reserved Web Erivacy Statement | Privacy Notices                                                                                          | 981                                                                                   | •                     |

#### **12 REVIEW** (Continued)

Review the authorization request, provider, and member information.

Click Edit this information to make any changes.

Click **Submit** to finalize the authorization request.

| N 1 11 61 41                                                                                                   |                                                              |                                   |                                     |                                               | You are cur                                            | rently logged in as:     |            |
|----------------------------------------------------------------------------------------------------|--------------------------------------------------------------|-----------------------------------|-------------------------------------|-----------------------------------------------|--------------------------------------------------------|--------------------------|------------|
| healthfirst                                                                                                    |                                                              |                                   |                                     |                                               | Provider Search                                        | 📼 Messages (0) 👗 Profile | a 🔒 Logout |
| Home Online Authoriz                                                                                           | ation Request Eligib                                         | ility Search C                    | Claims Search                       | Healthfirst Reports                           | Authorization Search                                   | Demographic Changes      |            |
|                                                                                                    | Provider Res                                                 | ource Center                      | Interactive Rep                     | orting Applications 👻                         | Care Plans                                             |                          |            |
| Authorization<br>Request                                                                                       | Auth request number                                          | Request date                      | Service type                        | Member name                                   | Rendering provider                                     |                          |            |
| Your Authorization Request was su<br>address your request. Please note t<br>submit an additional authorization | bmitted successfully. Y<br>hat submissions requi<br>request. | our Authorizat<br>re review and d | ion Request nur<br>io not guarantee | nber is RW29719. Plea<br>approval. To request | ase allow 24-48 hours fo<br>t additional services, you | r us to<br>u must        |            |
| WHAT WOULD YOU LIKE TO DO NEX                                                                                  | (T?                                                          |                                   |                                     |                                               |                                                        |                          |            |
| <b>_</b>                                                                                                    |                                                              |                                   |                                     | ረት                                            |                                                        |                          |            |
| Print your confirmation                                                                                        | Print a fax cover sl                                         | neet Crea                         | ate new request                     | Copy this reque                               | st Return home                                         |                          | S          |
|                                                                                                    |                                                              |                                   |                                     |                                               |                                                        |                          | DNTACT I   |
| Authorization request                                                                                          |                                                              | Provid                            | ler                                 |                                               | Member                                                 |                          | 8          |
| SUMMARY                                                                                                    |                                                              |                                   |                                     |                                               |                                                        |                          |            |
| Auth request number                                                                                            | Request date                                                 | Re                                | quest type                          | Authoriz                                      | ation type                                             |                          |            |
| Place of service                                                                                               | Start date of service                                        | En                                | d date of service                   |                                               | -                                                      |                          |            |
|                                                                                                    |                                                              |                                   |                                     |                                               |                                                        |                          |            |
| © 2018 Healthfirst, Inc. All Rights Reserved                                                                   | Veb_Privacy_Statement   P                                    | rivacy Notices                    |                                     |                                               |                                                        | •                        | 8 🕜 🖬      |

#### **13** SUBMISSION LANDING PAGE

Once you've submitted your request, you'll be provided with a confirmation page and an Authorization Request number.

You'll also have the option to:

- Print your confirmation
- Print a fax cover sheet (Please complete the fillable fields and include supporting documentation)
- Create a "new request"

#### NOTE:

This should be selected when starting a request for a different member

#### Copy this request

#### NOTE:

You will be able to select either Copy Member or Copy Rendering Provider information. Not all information will be copied over into the new authorization.

Return home

## **Eligibility Search**

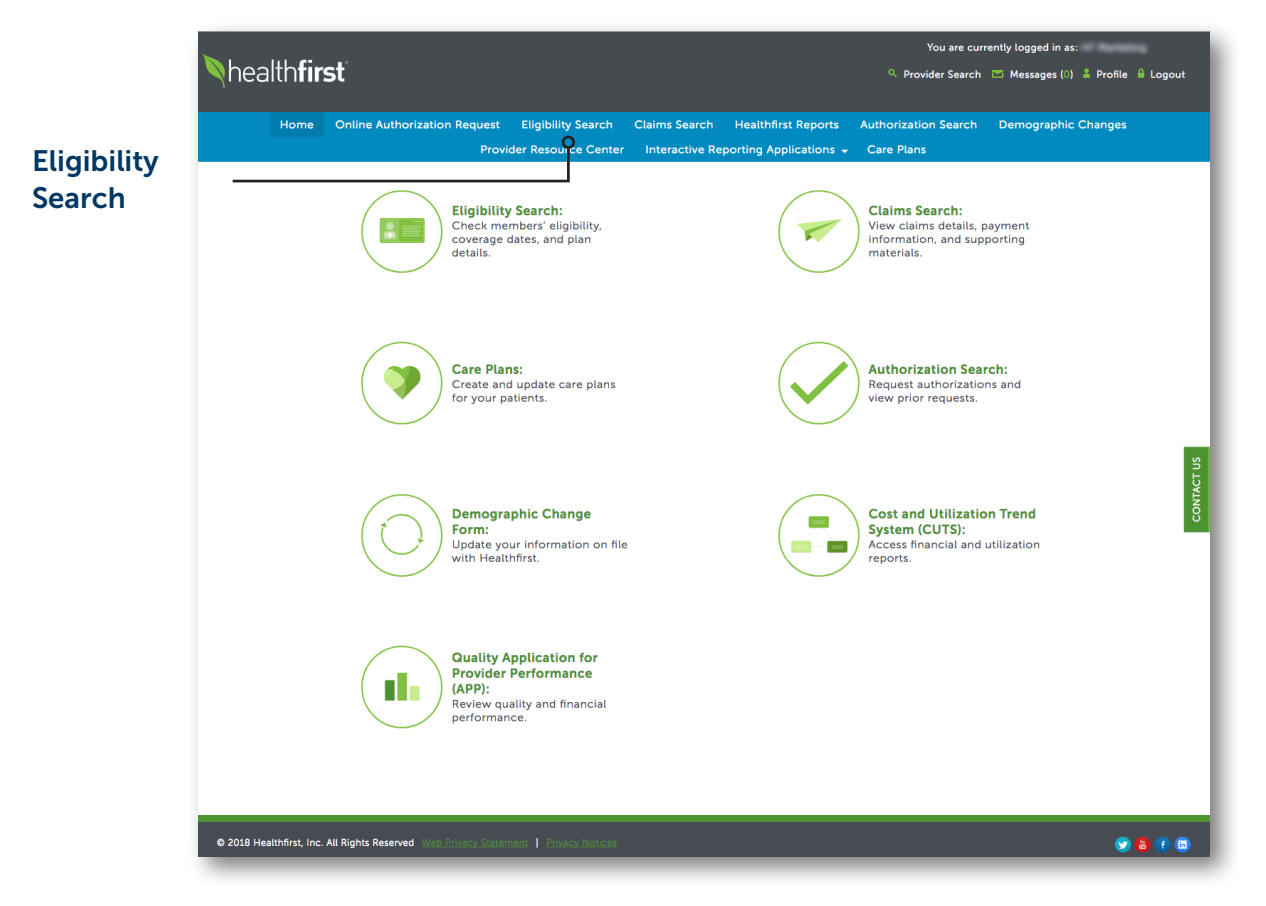

**1** To verify a member's eligibility, click on the **Eligibility Search** tab.

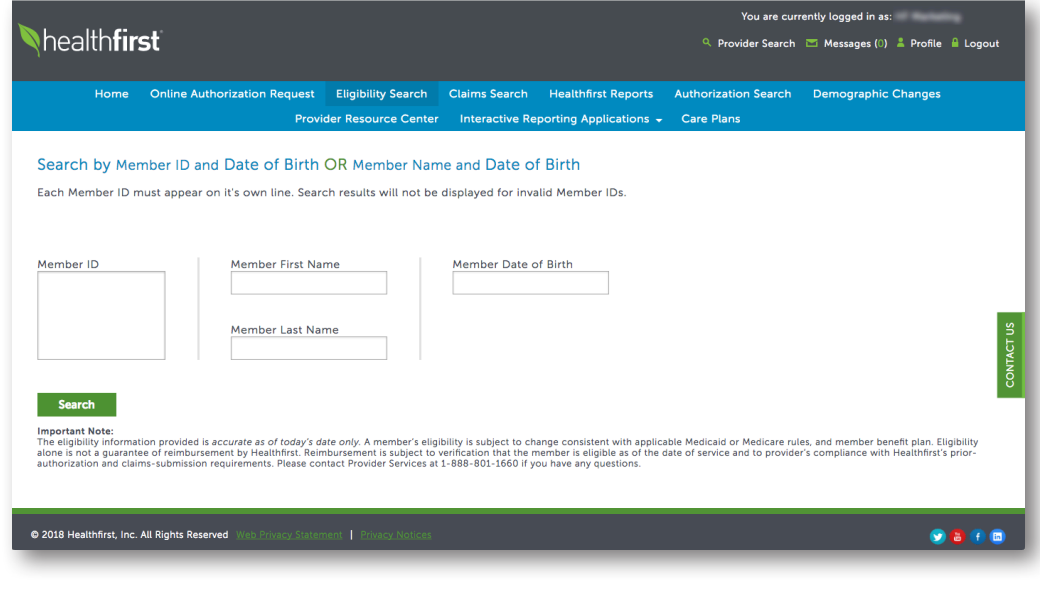

**2** Use the search criteria to identify the member.

|                                                                                                    |                                                                                                    |                                                                                                    |                                                                                                    |                                    | You are cu                                                   | rrently logged in as:                                     |                 |
|----------------------------------------------------------------------------------------------------|----------------------------------------------------------------------------------------------------|----------------------------------------------------------------------------------------------------|----------------------------------------------------------------------------------------------------|------------------------------------|--------------------------------------------------------------|-----------------------------------------------------------|-----------------|
| healthfirst                                                                                                    |                                                                                                    |                                                                                                    |                                                                                                    |                                    | Provider Search                                              | n 📼 Messages (0) 🚢 Pi                                     | ofile 🔒 Logout  |
| Home Onlir                                                                                                    | ne Authorization Request                                                                                                    | Eligibility Search                                                                                 | Claims Search                                                                                                    | Healthfirst Reports                | Authorization Search                                         | Demographic Char                                          | iges            |
|                                                                                                    | Prov                                                                                                    | der Resource Center                                                                                | Interactive Re                                                                                                    | porting Applications 👻             | Care Plans                                                   |                                                           |                 |
| Search by Member<br>Each Member ID must ap<br>1 record found.                                                               | ID and Date of Birth<br>pear on it's own line. Sear                                                                                                    | OR Member Nam                                                                                      | ne and Date of                                                                                                    | <b>f Birth</b><br>Ilid Member IDs. |                                                              |                                                           |                 |
|                                                                                                    |                                                                                                    |                                                                                                    |                                                                                                    |                                    |                                                              | Download Results                                          | Print Results   |
| Name                                                                                                    | Member ID                                                                                                    | DOB Ge                                                                                             | ander Status                                                                                                    | Effective Date                     | Term Date                                                    | Benefit Plan                                              | DE              |
| Member ID Search Memorant Note: The eligiblicy information provalone is not a guarantee of relauthorization and claims-subm | Member First Na<br>Member Last Na<br>Member Last Na<br>ided is accurate as of today's d<br>mbursement by Healthfirst. Rein<br>ission requirements. Please co | me<br>me<br>ate only. A member's eligi<br>nbursement is subject to '<br>nbursement is subject to ' | Image: A page 1 of the page 1 of the page | r1 III IIII                        | sble Medicaid or Medicare r<br>late of service and to provic | ules, and member benefit p<br>ler's compliance with Healt | an. Eligibility |
| © 2018 Healthfirst, Inc. All Right                                                                                          | ts Reserved Web Privacy Stater                                                                                                    | nent Privacy Notices                                                                               |                                                                                                    |                                    |                                                              |                                                           | <b>98</b> 8     |

**3** Click on the member's name for full search results.

## **Eligibility Search** (Continued)

Request

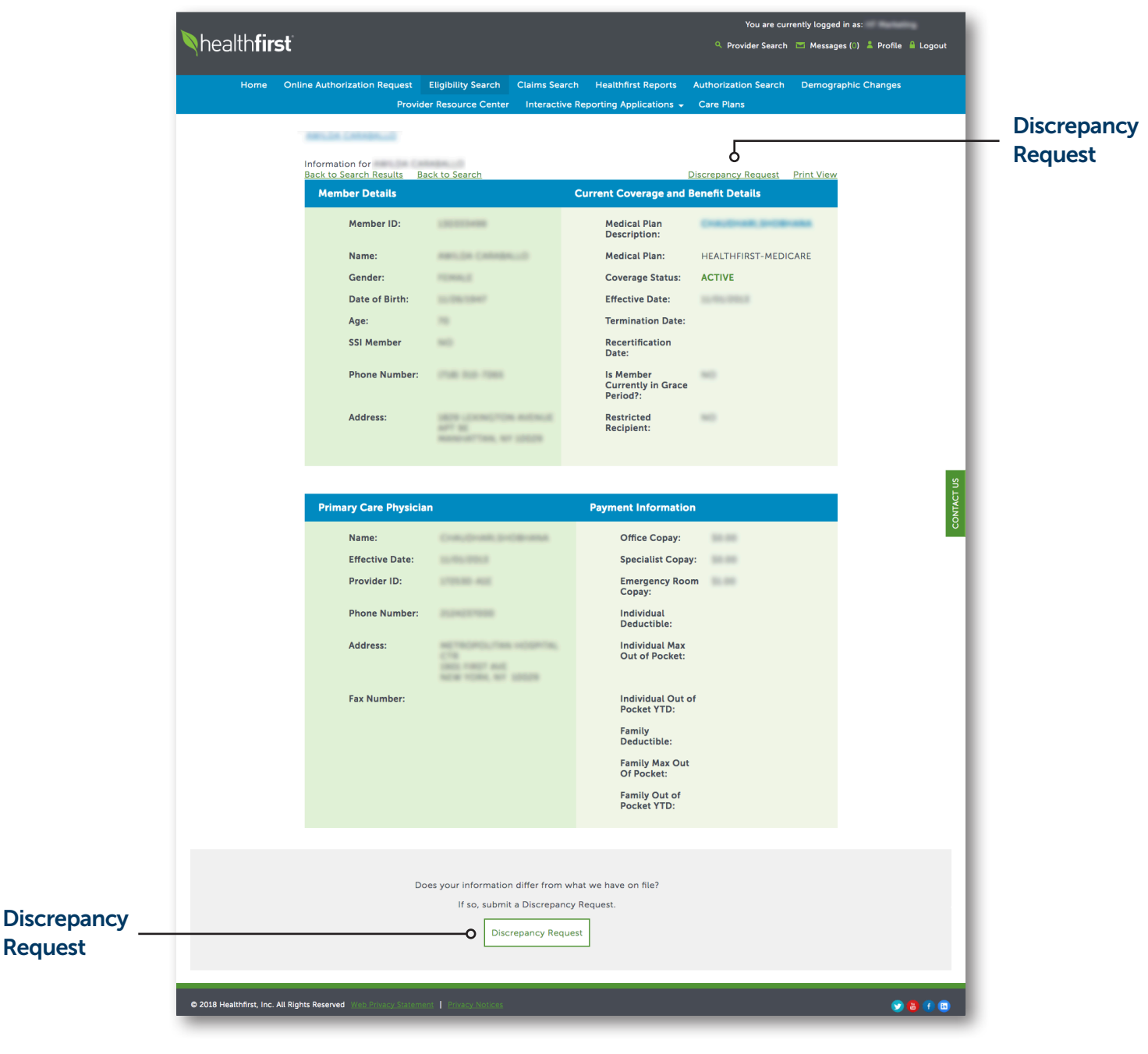

4 If you discover a discrepancy in the member's eligibility, you can submit a discrepancy request by clicking Discrepancy Request at the top of the search results or on the Discrepancy Request button at the bottom of the page.

| Nhealth <b>first</b>            | You are currently logged in as:<br>🔍 Provider Search 📧 Messages (0) 🌲 Profile 🔒 Logout                                              |
|---------------------------------|----------------------------------------------------------------------------------------------------|
| Home Online Authorization F     | Request Eligibility Search Claims Search Healthfirst Reports Authorization Search Demographic Changes                               |
|                                 | Provider Resource Center Interactive Reporting Applications 🗸 Care Plans                                                            |
|                                 |                                                                                                    |
|                                 | Enrollment Discrepancy Attachments (0)                                                                                              |
|                                 |                                                                                                    |
|                                 | Enrollment Discrepancy                                                                                                    |
|                                 | Member ID:                                                                                                    |
|                                 | Member First Name:                                                                                                    |
|                                 | Member Last Name:                                                                                                    |
|                                 | Member SSN:                                                                                                    |
|                                 |                                                                                                    |
|                                 | Member Gender:* Select One                                                                                                    |
|                                 | Member Effective Date:                                                                                                    |
|                                 | Member HIX ID Number:                                                                                                    |
|                                 | Date of Discrepancy:*                                                                                                    |
|                                 | Issue: Discrepancy Between Epaces and the Provider Portal \$                                                                        |
|                                 | Question/Comments:                                                                                                    |
|                                 |                                                                                                    |
|                                 |                                                                                                    |
|                                 | If additional documentation is needed, attachments can be<br>added by clicking on the "Attach Document" at the top of this<br>form. |
|                                 | If you are inquiring about a newborn, please include the following pieces of information in the comments section:                   |
|                                 | Mother's Name                                                                                                    |
|                                 | Mother's Healthfirst Member ID                                                                                                    |
|                                 | Baby's Medicaid Number or Healthfirst ID if known                                                                                   |
|                                 | • Baby's DOB                                                                                                    |
|                                 |                                                                                                    |
|                                 | O Submit                                                                                                    |
|                                 |                                                                                                    |
| c. All Rights Reserved Web Priv | orcy Statement   Privacy Notices                                                                                                    |

**5** To submit the discrepancy request, fill out the requested information and click **Submit**.

#### **Claims Search**

![](_page_25_Picture_1.jpeg)

**1** To search claims, click on the **Claims Search** tab.

|                                                 |                |                                             |                                                    |                                                     |                                        | You are curr              | ently logged in as:      |          |
|-------------------------------------------------|----------------|---------------------------------------------|----------------------------------------------------|-----------------------------------------------------|----------------------------------------|---------------------------|--------------------------|----------|
| health <b>first</b>                             |                |                                             |                                                    |                                                     |                                        | Provider Search           | 💌 Messages (0) 💄 Profile | 🔒 Logout |
| Home Onli                                       | ne Authorizati | ion Request                                 | Eligibility Search                                 | Claims Search                                       | Healthfirst Reports                    | Authorization Search      | Demographic Changes      |          |
|                                                 |                | Provid                                      | ler Resource Cente                                 | r Interactive Re                                    | eporting Applications 👻                | Care Plans                |                          |          |
| Search by Claim N<br>Search results will not be | umber OR       | Search by                                   | / Member ID a<br>numbers. Add serv                 | nd Date of Bin                                      | r <b>th</b><br>esults for Member ID ar | nd Date of Birth searches |                          |          |
| Choose Search Param                             | Or             | Member ID                                   |                                                    | Member Date of E                                    | Birth                                  |                           |                          |          |
|                                                 |                | Service Sta                                 | rt Date (optional)                                 | Service End Date                                    | (optional)                             |                           |                          |          |
| ach claim number must appe<br>n its own line.   | ar             | For security n<br>years. Please<br>support. | easons, search results a<br>reach out to your acco | ire only available for th<br>unt manager for additi | he past 3<br>ional                     |                           |                          |          |
| Search                                          |                |                                             |                                                    |                                                     |                                        |                           |                          |          |
|                                                 |                |                                             |                                                    |                                                     |                                        |                           |                          |          |

2 Use the search criteria to search claims.

|        | Nhealth <b>first</b>                                                 |                                                                                                    | 🔍 Provider Search 📼 Messages (🗉 🌲 Profile 🔒 Logout |
|--------|----------------------------------------------------------------------|----------------------------------------------------------------------------------------------------|----------------------------------------------------|
|        | Home Online Authorization F                                          | Request Eligibility Search Claims Search Healthfirst Rep<br>Provider Resource Center Care Plans                                                      | ports Authorization Search Demographic Changes     |
|        | Search by Claim Number OF<br>Search results will not be displayed fo | R Search by Member ID and Date of Birth<br>or invalid claim numbers. Add service dates to filter results for Me                                      | ember ID and Date of Birth searches.               |
|        | 1 claim found.                                                       |                                                                                                    | Doubled Reality                                    |
|        | Claim Number O MemberID                                              | Service Total Paid Amount Check/EFT Number                                                                                                    | Processed Date Claim Status Medical Plan           |
| Claim  | -0                                                                   | Date Charge 0                                                                                                    | Healthfor Essential Pari 1<br>Pari Year and Dental |
| Number |                                                                      | 441 - 41 Page Lot 1 IV- IV-                                                                                                    |                                                    |
|        | Choose Search Parameters<br>Claim Number Or                          | Member ID Member Date of Birth mm/ddl/yyyy                                                                                                    |                                                    |
|        |                                                                      | Service Start Date (optional) Service End Date (optional)                                                                                            |                                                    |
|        | Each claim number must appear<br>on its own line                     | For security reasons, search results are only available for the past 3<br>years. Please reach out to your account manager for additional<br>support. | CONTACT US                                         |
|        | Search<br>© 2018 Healthfirst, Inc. All Rights Reserved               | Privacy.Statement   Privacy.Notices                                                                                                    | 9810                                               |

**3** Click on the **Claim Number** for more information.

## **Healthfirst Reports**

![](_page_27_Picture_1.jpeg)

**1** To request access to hospital and PCP reports, click on the **Healthfirst Reports** tab.

![](_page_27_Picture_3.jpeg)

**2** To request access to hospital reports, click the link under **Hospital Online Reports**.

To request access to PCP reports, click the link under **PCP Online Reports**.

## **Authorization Search**

![](_page_28_Picture_1.jpeg)

**1** To search authorizations, click on the **Authorization Search** tab.

| Nhealth <b>first</b>                         |                                             |                                        | You are currently logged in as:<br>Provider Search I Messages (0) 4 | Profile 🧍 Logout |
|----------------------------------------------|---------------------------------------------|----------------------------------------|---------------------------------------------------------------------|------------------|
| Home Online Authori                          | zation Request Eligibility Search           | Claims Search Healthfirst Reports      | Authorization Search Demographic Cha                                | anges            |
|                                              | Provider Resource Center                    | r Interactive Reporting Applications - | Care Plans     Quick Link     eviCore Provider Web R                | egistration      |
| Authorization/Referral Number(s)             | Member ID Service S Date of Birth Service E | nd Date                                |                                                                     | ONTACT US        |
| © 2018 Healthfirst, Inc. All Rights Reserved | Web Privacy Statement   Privacy Notices     |                                        |                                                                     | 0<br>9 🔁 🕇 🖾     |

**2** Use the search criteria to search authorizations.

## Authorization Search (Continued)

![](_page_29_Picture_1.jpeg)

**3** Click on the **Authorization/Referral Number** for more information.

|                                       |                            |                     |                       |                       | You are curr             | rently logged in as:            |       |
|---------------------------------------|----------------------------|---------------------|-----------------------|-----------------------|--------------------------|---------------------------------|-------|
| healthfirst                           |                            |                     |                       |                       | <b>Q</b> Provider Search | 📨 Messages (0) 💄 Profile 🔒 Lo   | ogout |
|                                       |                            |                     |                       |                       |                          |                                 |       |
| Home Online                           | Authorization Request      | Eligibility Search  | Claims Search         | Healthfirst Reports   | Authorization Search     | Demographic Changes             |       |
|                                       | Provi                      | der Resource Center | Interactive Rep       | orting Applications 👻 | Care Plans               |                                 |       |
|                                       |                            |                     |                       |                       |                          |                                 |       |
|                                       |                            |                     |                       |                       |                          |                                 | 1     |
| Authorization for                     |                            |                     |                       |                       | Back                     | to Causel Date for 1 Reise Many | E.    |
| Appropriation tor                     |                            |                     |                       |                       | RELL.                    | to statut Seaves ( contrave     | 1     |
| Authoritation Overnies                |                            |                     |                       |                       |                          |                                 | 8     |
| Authorization Number:                 |                            |                     | Overall Status        |                       | 2                        | larguest Type:                  | _     |
| Request Date                          |                            |                     |                       |                       |                          |                                 |       |
| Service Start Data - Service End Date |                            |                     | Servicing Provider Ne | -                     |                          | lervicing Facility Name         |       |
| Primary Diagnosts                     |                            |                     | Provider 10:          |                       |                          | activity 10                     |       |
| Primary Diagnosis Description.        |                            |                     | Provider Tax ID       |                       |                          | acility Tax ID:                 |       |
|                                       |                            |                     | Provider Address      |                       |                          | ality Address                   |       |
| Number Details                        |                            |                     |                       |                       |                          |                                 |       |
|                                       |                            |                     |                       |                       |                          |                                 |       |
| © 2018 Healthfirst, Inc. All Rights R | eserved Web Privacy Statem |                     |                       |                       |                          | S 🔒 (                           | f) 🛅  |

4 Authorization/Referral details will show requested procedures by line item, including, but not limited to, dates of service, service type, place of service, units requested, units approved, and level of care.

| Home Onl               | ine Authorization Request | Eligibility Sea | arch Claims Search Healthfirst Reports      | Authorization Search Demographic Changes |   |
|------------------------|---------------------------|-----------------|---------------------------------------------|------------------------------------------|---|
|                        | Provid                    | ler Resource (  | Center Interactive Reporting Applications 🚽 | Care Plans                               |   |
| Member Details         |                           |                 |                                             |                                          |   |
| Nambar ID              |                           |                 | Carlant PCP Name                            |                                          |   |
| hame                   |                           |                 | Barefs Pian Name                            |                                          |   |
| Dane of Birth          |                           |                 | Effective Data                              |                                          |   |
| Age                    |                           |                 | Termination Data                            |                                          |   |
| Gender                 |                           |                 |                                             |                                          | _ |
| Authoritation Details  |                           | - 19            |                                             | 1943                                     |   |
| Line Item #            | Processore Cede           | Hestifier       | Procedure Cade Description                  | Status                                   |   |
| 1                      |                           | 1.00            |                                             | and a second                             |   |
| Line Nam #             | Procedure Code            | Heidflar        | Presentare Code Genergetten                 | Datus                                    |   |
| 2                      |                           | 1000            |                                             | and a second                             |   |
| how/Hide Search        |                           |                 |                                             |                                          |   |
| Authorization/Referral | Number(s) Nember ID       |                 | Service Start Date                          |                                          |   |
|                        | Date of Birth             |                 | Service End Date                            |                                          |   |

|                                                                        |                                           |                                             |                                      | You are cur                            | rently logged in as:            |
|------------------------------------------------------------------------|-------------------------------------------|---------------------------------------------|--------------------------------------|----------------------------------------|---------------------------------|
| ealth <b>firs</b> t                                                    | ť                                         |                                             |                                      | Provider Search                        | 💌 Messages (0) 🚢 Profile 🔒 Loge |
| Home C                                                                 | Online Authorization Request<br>Provi     | Eligibility Sear<br>der Resource Ce         | ch Claims Search Healthfirst Reports | s Authorization Search<br>- Care Plans | Demographic Changes             |
| lata of Birth<br>ga:<br>latidar                                        | -                                         |                                             | EPective Date<br>Termination Date    |                                        |                                 |
| withors within Detail                                                  |                                           | 1000                                        |                                      | 144.0                                  |                                 |
| Line Nam #                                                             | Procedure Code                            | Modifier                                    | Procedure Code Description           |                                        | Barra                           |
| 1                                                                      | 1000                                      |                                             |                                      |                                        |                                 |
| erince Start Date<br>End Date<br>erince Type<br>lace of Service<br>ype |                                           | nit Type<br>nite Requested<br>nite Approval |                                      | unus Explanation<br>codi of Care       |                                 |
| tine here #                                                            | Procedure Code                            | Hodifier                                    | Procedure Code Description           |                                        | Statua                          |
| 2                                                                      | 1000                                      | 1000                                        |                                      | 100000 (B)                             |                                 |
| bow/Hide Search<br>Authorization/Refe                                  | eral Number(s) Member ID<br>Date of Birth |                                             | Service Start Date                   |                                        |                                 |
| 18 Healthfirst, Inc. All                                               | Rights Reserved Web Privacy Statem        | nent   Privacy Not                          | ices                                 |                                        | • 5                             |

|                                                                              |                                       |                                         |                                                                                 | You are cur                 | rently logged in as:             |
|------------------------------------------------------------------------------|---------------------------------------|-----------------------------------------|---------------------------------------------------------------------------------|-----------------------------|----------------------------------|
| health <b>first</b>                                                          | Ê                                     |                                         |                                                                                 | Q Provider Search           | 👅 Messages (0) 💄 Profile 🔒 Logou |
| Home C                                                                       | Online Authorization Request<br>Provi | Eligibility Searc                       | n Claims Search Healthfirst Reports<br>ter Interactive Reporting Applications 🚽 | Authorization Search        | Demographic Changes              |
| Authorization Detail                                                         | 62                                    |                                         |                                                                                 |                             |                                  |
| Line Item #                                                                  | Procedure Code                        | Modifier                                | Procedure Code Description                                                      |                             | Status                           |
| 1                                                                            | 1000                                  |                                         |                                                                                 |                             |                                  |
| iervice Start Gee<br>End Data<br>Iervice Type<br>Page of Service<br>Type     |                                       | nn Type<br>nne Reguerted<br>Na Aggeroed | Ban<br>Line                                                                     | n Expansion<br>Lef Care     |                                  |
| Line Item #                                                                  | Procedure Cade                        | Hedder                                  | Procedure Code Description                                                      |                             | Status                           |
| 2                                                                            |                                       | 1000                                    |                                                                                 |                             | 10000                            |
| iervice Start Dute<br>- End Dute<br>Service Type<br>Place of Service<br>Type |                                       | nit Type.                               | Dan<br>Arre                                                                     | n Englanation.<br>1 of Cene |                                  |
| 018 Healthfirst, Inc. All F                                                  | Rights Reserved Web Privacy Statem    | ent   Privacy Notic                     | 25                                                                              |                             |                                  |

## **Demographic Changes**

![](_page_31_Picture_1.jpeg)

**1** To update demographic information, click on the **Demographic Changes** tab.

![](_page_31_Picture_3.jpeg)

**2** Access the demographic change request form by clicking **online Demographic Change Form**.

#### PLEASE NOTE:

Your Demographic Change Request will be reviewed by a Provider Representative. It may take up to 30 days to implement the requested change; therefore, remember to report any changes to your provider record or participation status with Healthfirst (including changes to your hospital affiliation) as soon as you know of any change.

|                                                   | h a shi fast                                                                                                    |                                                     |
|---------------------------------------------------|----------------------------------------------------------------------------------------------------|-----------------------------------------------------|
| healthfirst                                       |                                                                                                    | 🔍 Provider Search 🛛 Messages (0) 🚢 Profile 🔒 Logout |
| Home Online Authorizatio                          | n Request Eligibility Search Claims Search Healthfirst                                                                                                    | t Reports Authorization Search Demographic Changes  |
|                                                   | Provider Resource Center Interactive Reporting Appl                                                                                                    | lications 🗸 Care Plans                              |
|                                                   |                                                                                                    |                                                     |
|                                                   | Provider Demographic Information Change                                                                                                    | Attachments (0)                                     |
|                                                   |                                                                                                    |                                                     |
|                                                   |                                                                                                    |                                                     |
|                                                   | Provider Demographic Informa                                                                                                    | ation                                               |
|                                                   | Change                                                                                                    |                                                     |
|                                                   | Submitted By:                                                                                                    |                                                     |
|                                                   |                                                                                                    |                                                     |
|                                                   | Title:                                                                                                    |                                                     |
|                                                   |                                                                                                    |                                                     |
|                                                   | Provider/Agency Type:* Select One                                                                                                    | •                                                   |
|                                                   | Request Change:*                                                                                                    |                                                     |
|                                                   | Select One:                                                                                                    |                                                     |
|                                                   | Effective Date of Change:*                                                                                                    |                                                     |
|                                                   |                                                                                                    |                                                     |
|                                                   | Provider/Facility First Name:                                                                                                    |                                                     |
|                                                   |                                                                                                    |                                                     |
|                                                   | Provider/Facility Last Name:                                                                                                    |                                                     |
|                                                   |                                                                                                    |                                                     |
|                                                   |                                                                                                    |                                                     |
| © 2018 Healthfirst, Inc. All Rights Reserved Web  | Privacy.Statement 1 Privacy.Notices                                                                                                    |                                                     |
| © 2018 Healthfirst, Inc. All Rights Reserved Woo  | Privacy Statement T Erivacy Notices                                                                                                    | Ø 8 T (                                             |
| © 2018 Healthfirst, Inc. All Rights Reserved      | Privacy Statement   Privacy Notices<br>Saturday:                                                                                                    | <b>⊗ 8 €</b> (                                      |
| © 2018 Healthfirst, Inc. All Rights Reserved War  | Etwacy_Statement I Etwacy_Notises Saturday:                                                                                                    | ⊗ 8 € (                                             |
| © 2019 Healthfirst, Inc. All Rights Reserved ₩or  | Privacy: Statement I Privacy: Notices Saturday: Sunday:                                                                                                    | Ø â ₹ (                                             |
| © 2018 Healthfirst, Inc. All Rights Reserved West | Rivery Statement T Every Notices Saturday: Sunday:                                                                                                    |                                                     |
| ● 2018 Healthfirst, Inc. All Rights Reserved      | Riverey Statement   Rivercy Notices Saturday: Sunday: Comments:                                                                                                    |                                                     |
| ● 2019 Healthfirst, Inc. All Rights Reserved      | Privacy Statement Provacy Nations Saturday: Sunday: Comments:                                                                                                    |                                                     |
| ● 2018 Healthfirst, (nc. All Rights Reserved ₩00  | Privacy Statement I Privacy Notices  Saturday: Sunday: Comments:                                                                                                    |                                                     |
| ● 2019 Healthfirst, Inc. All Rights Reserved West | Riverey: Statement    Riverey: Notices    Saturday:                                                                                                    |                                                     |
| ● 2018 Healthfirst, Inc. All Rights Reserved      | Provery: Statement                                                                                                    |                                                     |
| © 2018 Healthfirst, Inc. All Rights Reserved Wor  | Provecy Statement                                                                                                    | notified of your                                    |
| 2018 Healthfirst, Inc. All Rights Reserved        | Provecy Statement  Saturday:  Sunday:  Comments:  Change Requests:  1 - Office Relocation: Provider Representative will be request  2 - Specialty Type: Board Certification dates/Certification                                                                                                    | notified of your                                    |
| ♥ 2018 Healthfirst, Inc. All Rights Reserved Wes  | Ritecy Statement                                                                                                    | notified of your                                    |
| ● 2018 Healthfirst, Inc. All Rights Reserved      | Protecy Statement                                                                                                    | notified of your te required                        |
| ● 2018 Healthfirst, Inc. All Rights Reserved Wors | Provecy Statement  Saturday:  Sunday:  Comments:  Comments:  Change Requests:  1 - Office Relocation: Provider Representative will be request  2 - Specialty Type: Board Certification dates/Certificat  3 - Pay-To Address: W9 required  4 - For Accepting New Patients, please indicate which accepting New Patients for in the Comments section.               | notified of your te required                        |
| € 2018 Healthfirst, Inc. All Rights Reserved Work | Provery Statement  Saturday:  Sunday:  Sunday:  Comments:  Change Requests:  1 - Office Relocation: Provider Representative will be request  2 - Speciality Type: Board Certification dates/Certificat  3 - Pay-To Address: W9 required  4 - For Accepting New Patients, please indicate which accepting New Patients for in the Comments section of              | notified of your te required                        |
| ● 2019 Healthfirst, Inc. All Rights Reserved West | Protecy Statement Saturday: Sunday: Sunday: Comments: Comments: Change Requests: 1 - Office Relocation: Provider Representative will be request 2 - Specialty Type: Board Certification dates/Certificat 3 - Pay-To Address: W9 required 4 - For Accepting New Patients, please indicate which accepting new patients for in the Comments section Comments Submit | notified of your te required h Plans you are above. |

**3** To submit the demographic change, fill out the requested information and click **Submit**.

#### **Update Profile**

![](_page_33_Picture_1.jpeg)

**1** To update your profile, click on **Profile**.

![](_page_33_Picture_3.jpeg)

2 In your profile, you can update account information, update security information, update contact options, add license, or add an associated TIN. Scroll to the bottom of the page to add a TIN.

| Security Information                                               |                               |         |       |         |
|--------------------------------------------------------------------|-------------------------------|---------|-------|---------|
| Please enter your current password in order to change              | re any settings on this page. |         |       |         |
| Current Password:                                                  | 5,                            |         |       |         |
| New Password:                                                      |                               |         |       |         |
| Verify New Password:                                               |                               |         |       |         |
| Security Questions                                                 |                               |         |       |         |
| Who is your favorite writer?                                       | \$                            |         |       | _       |
| In what city were you born? (Enter full name of city only)         | \$                            |         |       | TACT US |
| What is your father's middle name?                                 | \$                            |         |       | CON     |
| Lindate Security Information                                       |                               |         |       |         |
|                                                                    |                               |         |       |         |
| © 2018 Healthfirst, Inc. All Rights Reserved Web Privacy Statement |                               |         |       | 😏 😫 🕣 🗊 |
|                                                                    |                               |         |       | _       |
|                                                                    |                               |         |       |         |
| Contact Options                                                    |                               |         |       |         |
| Sometimes it is necessary for us to contact you. Pleas             | se tell us the method you pre | fer.    |       |         |
| Contact me at this email address:                                  |                               |         |       |         |
|                                                                    |                               |         |       |         |
| Contact me at this phone number:                                   |                               |         |       |         |
| Contact me at this address:                                        |                               |         |       | ACT US  |
| Update Contact Options                                             |                               |         |       | CONT    |
| Associated License Number(s)                                       |                               |         |       |         |
|                                                                    |                               |         |       |         |
| License Number(s)                                                  |                               |         |       |         |
| Add License                                                        |                               |         |       |         |
|                                                                    |                               |         |       |         |
| Associated TINs                                                    |                               |         |       |         |
| <u>TIN</u> <sup>*</sup>                                            | NPIs                          | Contact | Phone |         |
| 10000488                                                           |                               |         |       |         |
|                                                                    |                               |         |       |         |
| Add TIN                                                            |                               |         |       |         |

## **Provider Resource Center**

![](_page_35_Picture_1.jpeg)

**1** To access provider resources and documents, click on the **Provider Resource Center** tab.

| _                                                                                                    | You are currently logged in as:                              |
|----------------------------------------------------------------------------------------------------|--------------------------------------------------------------|
| Nhealth <b>first</b>                                                                                                    | 🔍 Provider Search 🛛 Messages (0) 💄 Profile 🔒 Logout          |
|                                                                                                    |                                                              |
| Home Online Authorization Request Eligibility Search Claims Search                                                                                                    | Healthfirst Reports Authorization Search Demographic Changes |
| Provider Resource Center Interactive Repo                                                                                                    | orting Applications 🖌 Care Plans                             |
| Resources                                                                                                    |                                                              |
| Provider Manual<br>Provider Portal Quick Reference Guide<br>Claims and Billing<br>Complance<br>Healthfirst Formularies<br>Clinical Partnerships<br>Advanced Directives                                                                                                    |                                                              |
| Clinical Practice                                                                                                    |                                                              |
| Getting Healthy                                                                                                    |                                                              |
| -<br>Smoking Cessation Tools and Resources<br>Weight Management and Obesity Tools and Resources<br>HEDIS/QARR                                                                                                    |                                                              |
| Manage A Health Condition                                                                                                    |                                                              |
| Asthma Tools and Resources<br>Diabetes Tools and Resources<br>Hepatitis Tools and Resources<br>High Blood Pressure/Heart Health Tools and Resources<br>High Blood Pressure/Heart Health Tools and Resources<br>Mental Health 6 Substance Abuse<br>Printal Carding State Control (Control of Control of Control o |                                                              |
| Preventive Care                                                                                                    |                                                              |
| Communicable Diseases Tools and Resources<br>Falls Prevention<br>Immunization Tools and Resources<br>Lead Poisoning Prevention Tools and Resources<br>Medication Adherence<br>Well-Child Visit Tools and Resources<br>Reducing Avoidable Admissions and Readmissions                                                                                                    |                                                              |
| Online Authorizations                                                                                                    | Ta ct                                                        |
| Frequently Asked Questions<br>Step-by-Step Guidelines on How to Submit Requests                                                                                                    | C                                                            |
| eviCore                                                                                                    |                                                              |
| eviCore Provider Website<br>eviCore FAQ<br>eviCore Guick Reference Guide                                                                                                    |                                                              |
| 2018 Healthfirst, Inc. All Rights Reserved. Web Privacy Statement   Privacy Notices                                                                                                    |                                                              |

- **2** The Provider Resource Center gives you access to the following provider resources:
  - Resources
  - Getting Healthy
  - Manage a Health Condition
  - Preventive Care
  - Online Authorizations
  - eviCore

## Provider Resource Center (Continued)

![](_page_37_Picture_1.jpeg)

## **Interactive Reporting Applications**

![](_page_38_Picture_1.jpeg)

**1** To access interactive reporting applications, click on the **Interactive Reporting Applications** tab.

## Interactive Reporting Applications (Continued)

![](_page_39_Picture_1.jpeg)

2 Select Healthfirst Cost and Utilization Trend System (CUTS) to access the CUTS application and a video tutorial.

If you don't have access to this application, you can request it by contacting your Network Account Manager.

| N     |                |                                                                             |                                                      |                                       |                                                      | You are cur                                               | rently logged in as:  |              |                  |
|-------|----------------|-----------------------------------------------------------------------------|------------------------------------------------------|---------------------------------------|------------------------------------------------------|-----------------------------------------------------------|-----------------------|--------------|------------------|
| heali | th <b>firs</b> | ť                                                                           |                                                      |                                       |                                                      | Provider Search                                           | 📧 Messages (0) 💄 Prot | ile 🔒 Logout |                  |
|       |                |                                                                             | File it lite Course                                  |                                       |                                                      |                                                           | Democratic Chara      |              |                  |
|       | Home (         | Online Authorization Request<br>Provi                                       | der Resource Center                                  | Interactive R                         | eporting Applications                                | Care Plans                                                | Demographic Chang     | es           |                  |
|       |                |                                                                             |                                                      |                                       | 9                                                    |                                                           |                       |              |                  |
|       |                |                                                                             |                                                      |                                       |                                                      |                                                           |                       |              |                  |
|       |                | Healthfirst Quality A                                                       | Application for F                                    | Provider Perf                         | ormance (APP)                                        |                                                           |                       |              |                  |
|       |                | The Healthfirst Quality API<br>It allows providers to analy<br>improvement. | P is a web-based tool<br>yze their member- an        | that gives provid<br>d PCP-level data | ders access to all of the<br>a and better focus on o | eir quality data in a centra<br>pportunities for performa | Il location.<br>Ince  |              |                  |
|       |                | Go to Quality APP                                                           |                                                      |                                       |                                                      |                                                           |                       |              |                  |
|       |                |                                                                             | •                                                    |                                       |                                                      |                                                           |                       |              |                  |
|       |                |                                                                             |                                                      |                                       |                                                      |                                                           |                       |              |                  |
|       |                |                                                                             |                                                      |                                       |                                                      |                                                           |                       |              |                  |
|       |                | How to Use the Health                                                       | first Quality APP                                    |                                       |                                                      |                                                           |                       |              |                  |
|       |                | This helpful video covers t                                                 | he most important fe                                 | atures and funct                      | ions of the Healthfirst (                            | Quality APP. (Approx. 35 r                                | ninutes)              |              |                  |
|       |                |                                                                             |                                                      |                                       |                                                      | Claims Soarch                                             | Hoolthfirst           | Poporte      | Authorization S  |
|       |                |                                                                             |                                                      |                                       |                                                      | Starris Search                                            | Healthirst            | Reports      | Authonization Si |
|       |                |                                                                             |                                                      |                                       |                                                      | Interactive Re                                            | porting Appli         | cations 👻    | Care Plans       |
|       |                |                                                                             |                                                      |                                       |                                                      | Healthfirst Co                                            | ost and Utiliza       | tion Trend   | System (CUTS)    |
|       |                |                                                                             |                                                      |                                       | -                                                    |                                                           | Healthfirst G         | uality APP   | )                |
|       |                |                                                                             |                                                      |                                       |                                                      |                                                           |                       | _            | _                |
|       |                |                                                                             |                                                      |                                       |                                                      |                                                           |                       |              |                  |
|       |                |                                                                             |                                                      |                                       |                                                      |                                                           |                       |              |                  |
|       |                |                                                                             |                                                      |                                       |                                                      |                                                           |                       |              |                  |
|       |                |                                                                             |                                                      |                                       |                                                      |                                                           |                       |              |                  |
|       |                | 0:00 / 37:04                                                                |                                                      |                                       |                                                      |                                                           | • a ±                 |              |                  |
|       |                |                                                                             |                                                      |                                       |                                                      |                                                           |                       |              |                  |
|       |                | Please note that this training vid<br>place of PHI to protect member        | leo was recorded using a<br>and provider information | special version of th<br>i.           | te Healthnist Quality APP th                         | at uses scrampled letters and r                           | numbers in            |              |                  |
|       |                | Please note that this training vid<br>place of PHI to protect member        | leo was recorded using a<br>and provider information | special version of th<br>I.           | e Healthnirst Quality APP th                         | at uses scrampled letters and r                           | numbers in            |              |                  |
|       |                | Please note that this training vie<br>place of PHI to protect member        | eo was recorded using a<br>and provider information  | special version of th                 | ie Healthnrst Quality APP th                         | at uses scrambled letters and r                           | numbers in            |              |                  |
| _     |                | Please note that this training vio                                          | eo was recorded using a<br>and provider information  | special version of th                 | e Healthnrst Quality APP th                          | at uses scrambled letters and r                           | umbers in             |              |                  |

**3** Select Healthfirst Quality Application for Provider **Performance (APP)** to access the Quality APP and a video tutorial.

If you don't have access to this application, you can request it by contacting your Network Account Manager.

## **Care Plans**

![](_page_41_Picture_1.jpeg)

**1** To access care plans, click on the **Care Plans** tab.

If you don't have access, you can request it by contacting your Network Account Manager.

#### PLEASE NOTE:

Because of enhanced security and validation measures, you may need to resubmit your license information under Profile —> Add License in order to access Care Plans.

If you have any questions or need additional assistance, our dedicated Provider Services team is here for you. Please contact them at 1-888-801-1660, Monday to Friday, 8:30am–5:30pm.

![](_page_42_Picture_0.jpeg)

![](_page_43_Picture_0.jpeg)